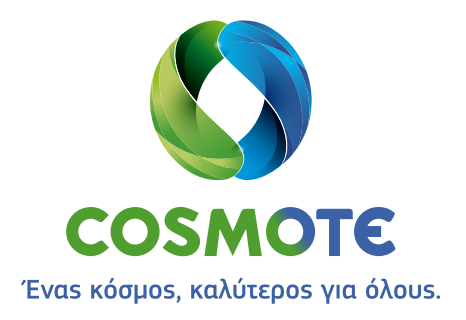

# Εγχειρίδιο χρήσης του Speedport Smart

| Status        |  |
|---------------|--|
| DSL           |  |
| Online        |  |
| Telephony     |  |
| Service       |  |
| WiFi          |  |
| Register/WPS  |  |
| Find my Phone |  |
|               |  |

# Ακρωνύμια

#### Ακρωνύμιο Σημασία ACS Auto Configuration Server (Διακομιστής αυτόματης διαμόρφωσης) APN Access Point Name (Ονομα σημείου πρόσβασηs) CPE Customer Premises Equipment (Εξοπλισμός στον χώρο του πελάτη) CPU Central Processing Unit (Κεντρική μονάδα επεξεργασίαs) DHCP Dynamic Host Configuration Protocol (Πρωτόκολλο δυναμικήs διαμόρφωσης κεντρικού υπολογιστή) Digital Living Network Alliance (Συμμαχία δικτύων για τον ψηφιακό τρόπο ζωής) DLNA DMZ DeMilitarized Zone (Αποστρατικοποιημένη ζώνη) DNS Domain Name Server (Διακομιστής ονομάτων τομέα) Δυναμικόs DNS DDNS Dual Tone Multi Frequency (Πολυσυχνότητα διπλού τόνου) DTMF FTP File Transfer Protocol (Πρωτόκολλο μεταφοράς αρχείων) FXS Foreign eXchange Subscriber IGD Internet Gateway Device (Συσκευή πύληs Internet) IoT Internet of Things (Internet των πραγμάτων) IP Internet Protocol (Πρωτόκολλο Internet) IPSec Internet Protocol Security (Ασφάλεια πρωτοκόλλου Internet) Local Area Network (Τοπικό δίκτυο) LAN Media Access Control (Ελεγχος πρόσβασης μέσου) MAC NAT Network Address Translation (Μετάφραση διευθύνσεων δικτύου) NTP Network Time Protocol (Πρωτόκολλο δικτυακού χρόνου) PAT Port Address Translation (Μετάφραση διευθύνσεων θύραs) PIN Personal Identification Number (Προσωπικός αναγνωριστικός αριθμός) QoS Quality of Service (Ποιότητα υπηρεσίαs) OR code Κωδικός ταχείας απόκρισης Radio Signal Strength Indicator (Δείκτης ισχύος ραδιοφωνικού σήματος) RSSI

SIP Session Initiation Protocol (Πρωτόκολλο προετοιμασίαs περιόδου λειτουργίαs)

- SNR Signal to Noise Ratio (Λόγος σήματος προς θόρυβο) SSID Service Set Identifier (Αναγνωριστικό συνόλου υπηρεσιών)
  - TCP Transmission Control Protocol (Πρωτόκολλο ελέγχου μετάδοσης)
  - UDP User Datagram Protocol (Πρωτόκολλο δεδομενογράμματος χρήστη)
  - UIUser Interface (Περιβάλλον εργασίαs χρήστη)UPNPUniversal Plug and Play
  - URL Uniform Resource Locator (Ενιαίο προσδιοριστικό πόρου)
  - USB Universal Serial Bus (Ενιαίο τροσοιοριστικό
  - VDSL Very High Speed Digital Subscriber Line (Ψηφιακή συνδρομητική γραμμή πολύ υψηλήs ταχύτητας)
  - VLANVirtual Local Area Network (Εικονικό τοπικό δίκτυο)VoIPVoice over Internet Protocol (Φωνητικές κλήσεις μέσω πρωτοκόλλου Internet)
  - VPN Virtual Private Network (Εικονικό ιδιωτικό δίκτυο)
  - WAN Wide Area Network (Δίκτυο ευρείαs περιοχής)
  - WEP Wired Equivalent Privacy (Εμπιστευτικότητα αντίστοιχη με ενσύρματο δίκτυο)
  - Wi-Fi Wireless Fidelity (Δίκτυο ασυρματικής πιστότητας)
  - WPA2Wireless Protected Access 2 (Ασύρματη προστατευόμενη πρόσβαση 2)
  - WPS Wi-Fi Protected Setup (Ρύθμιση προστατευόμενου Wi-Fi)

# Πίνακας περιεχομένων

| 1.      | ΓΕΝΙΚΑ                                                              | 6   |
|---------|---------------------------------------------------------------------|-----|
| 1.1.    | ΣΕΛΙΔΑ ΠΛΗΡΟΦΟΡΙΩΝ ΣΥΣΤΗΜΑΤΟΣ                                       | 6   |
| 1.2.    | ΣΥΝΔΕΣΗ ΣΤΟ ΔΙΑΔΙΚΤΥΑΚΟ UI TOY SPEEDPORT SMART                      | 7   |
| 2.      | ΕΠΙΣΚΟΠΗΣΗ ΤΩΝ ΜΕΝΟΥ ΤΟΥ ΔΙΑΔΙΚΤΥΑΚΟΥ UI                            | 8   |
| 2.1.    | MENOY «MY FAVORITES» (ΤΑ ΑΓΑΠΗΜΕΝΑ ΜΟΥ)                             | 8   |
| 2.1.1.  | YПOMENOY «FAVORITES» (АГАПНМЕNА)                                    | 9   |
| 2.2.    | MENOY «NETWORK» (ΔΙΚΤΥΟ)                                            | .10 |
| 2.2.1.  | ΥΠΟΜΕΝΟΥ «MY CONNECTED DEVICES» (ΟΙ ΣΥΝΔΕΔΕΜΕΝΕΣ ΣΥΣΚΕΥΕΣ ΜΟΥ).     | .11 |
| 2.2.2.  | YПОMENOY «INTERNET»                                                 | .16 |
| 2.2.3.  | ΥΠΟΜΕΝΟΥ «PHONE» (ΤΗΛΕΦΩΝΟ)                                         | .16 |
| 2.2.4.  | YПОMENOY «WI-FI»                                                    | .21 |
| 2.2.5.  | ΥΠΟΜΕΝΟΥ «GUEST WI-FI» (WI-FI ΓΙΑ ΕΠΙΣΚΕΠΤΕΣ)                       | .26 |
| 2.2.6.  | ΥΠΟΜΕΝΟΥ «HISTORY OF CONNECTIONS» (ΙΣΤΟΡΙΚΟ ΣΥΝΔΕΣΕΩΝ)              | .27 |
| 2.2.7.  | ΥΠΟΜΕΝΟΥ «WI-FI CLIENTS» (ΕΦΑΡΜΟΓΕΣ-ΠΕΛΑΤΕΣ WI-FI)                  | .27 |
| 2.2.8.  | ΥΠΟΜΕΝΟΥ «WI-FI SPECTRUM» (ΦΑΣΜΑ WI-FI)                             | .27 |
| 2.2.9.  | ΥΠΟΜΕΝΟΥ «TRACE ROUTE» (ΔΙΑΔΡΟΜΗ ΙΧΝΩΝ)                             | .28 |
| 2.2.10. | ΥΠΟΜΕΝΟΥ «VPN SETUP» (ΡΥΘΜΙΣΗ VPN)                                  | .29 |
| 2.2.11. | ΥΠΟΜΕΝΟΥ «4G DONGLE MANAGEMENT» (ΔΙΑΧΕΙΡΙΣΗ ΚΛΕΙΔΙΩΝ ΠΡΟΣΤΑΣΙΑΣ 4G) | 30  |
| 2.2.12. | YПОMENOY «SMART WI-FI» (ЕЕУПNO WI-FI)                               | .30 |
| 2.2.13. | ΥΠΟΜΕΝΟΥ «SERVICES CONFIGURATION» (ΔΙΑΜΟΡΦΩΣΗ ΥΠΗΡΕΣΙΩΝ)            | .32 |
| 2.3.    | ΜΕΝΟΥ «ADVANCED PARAMETERS» (ΠΡΟΗΓΜΕΝΕΣ ΠΑΡΑΜΕΤΡΟΙ)                 | .33 |
| 2.3.1.  | ΥΠΟΜΕΝΟΥ «CONNECTION» (ΣΥΝΔΕΣΗ)                                     | .34 |
| 2.3.2.  | ΥΠΟΜΕΝΟΥ «ΜΥ REMOTE ACCESS» (Η ΑΠΟΜΑΚΡΥΣΜΕΝΗ ΠΡΟΣΒΑΣΗ ΜΟΥ)          | .34 |
| 2.3.3.  | YΠΟΜΕΝΟΥ «NETWORK» (ΔΙΚΤΥΟ)                                         | .35 |
| 2.3.4.  | ΥΠΟΜΕΝΟΥ «FIREWALL» (ΤΕΙΧΟΣ ΠΡΟΣΤΑΣΙΑΣ)                             | .42 |
| 2.3.5.  | ΥΠΟΜΕΝΟΥ «PORT BINDING» (ΔΕΣΜΕΥΣΗ ΘΥΡΩΝ)                            | .43 |
| 2.3.6.  | ΥΠΟΜΕΝΟΥ «BACKUP AND RESTORE» (ΔΗΜΙΟΥΡΓΙΑ ΑΝΤΙΓΡΑΦΩΝ ΑΣΦΑΛΕΙΑΣ      |     |
|         | ΚΑΙ ΕΠΑΝΑΦΟΡΑ)                                                      | .43 |
| 2.3.7.  | ΥΠΟΜΕΝΟΥ «SYSTEM INFORMATION» (ΠΛΗΡΟΦΟΡΙΕΣ ΣΥΣΤΗΜΑΤΟΣ)              | .44 |
| 2.3.8.  | ΥΠΟΜΕΝΟΥ «PASSWORD» (ΚΩΔΙΚΟΣ ΠΡΟΣΒΑΣΗΣ)                             | .51 |
| 2.3.9.  | ΥΠΟΜΕΝΟΥ «USER MANAGEMENT» (ΔΙΑΧΕΙΡΙΣΗ ΧΡΗΣΤΩΝ)                     | .51 |
| 2.3.10. | ΥΠΟΜΕΝΟΥ «AUTHENTICATION LOGS» (ΑΡΧΕΙΑ ΚΑΤΑΓΡΑΦΗΣ ΤΑΥΤΟΠΟΙΗΣΗΣ)     | .52 |
| 2.3.11. | ΥΠΟΜΕΝΟΥ «DEVICE LOGS» (ΑΡΧΕΙΑ ΚΑΤΑΓΡΑΦΗΣ ΣΥΣΚΕΥΗΣ)                 | .53 |
| 2.3.12. | ΥΠΟΜΕΝΟΥ «FTP SERVER» (ΔΙΑΚΟΜΙΣΤΗΣ FTP)                             | .54 |
| 2.3.13. | ΥΠΟΜΕΝΟΥ «AUTOMATIC FAIL OVER» (ΑΥΤΟΜΑΤΗ ΑΝΑΚΑΤΕΥΘΥΝΣΗ)             | .54 |
| 2.4.    | MENOY «SUPPORT» (ΥΠΟΣΤΗΡΙΞΗ)                                        | .55 |
| 2.4.1.  | ΥΠΟΜΕΝΟΥ «RESET» (ΕΠΑΝΑΦΟΡΑ)                                        | .55 |
| 2.4.2.  | ΥΠΟΜΕΝΟΥ «REBOOT» (ΕΠΑΝΕΚΚΙΝΗΣΗ)                                    | .56 |
| 2.4.3.  | YΠOMENOY «FIRMWARE UPGRADE» (ANABAΘMIΣH FIRMWARE)                   | .56 |
| 2.5.    | ΜΕΝΟΥ «APPLICATIONS» (ΕΦΑΡΜΟΓΕΣ)                                    | .57 |
| 2.5.1.  | ΥΠΟΜΕΝΟΥ «LEGAL INFORMATION» (ΝΟΜΙΚΕΣ ΠΛΗΡΟΦΟΡΙΕΣ)                  | .58 |
| 2.5.2.  | ΥΠΟΜΕΝΟΥ «LOGOUT» (ΑΠΟΣΥΝΔΕΣΗ)                                      | .58 |
| 3.      | MY COSMOTE APP                                                      | .59 |

# Λίστα εικόνων

| Εικόνα 1 - Σελίδα πληροφοριών συστήματος όταν η σύνδεση WAN δεν είναι διαθέσιμη               | 6  |
|-----------------------------------------------------------------------------------------------|----|
| Εικόνα 2 - Σελίδα πληροφοριών συστήματος όταν η σύνδεση WAN είναι διαθέσιμη και<br>λειτουργεί | 7  |
| Εικόνα 3 - Κύρια σελίδα σύνδεσης                                                              | 7  |
| Εικόνα 4 - Ο κωδικός πρόσβασης για τη σύνδεση                                                 | 8  |
| Εικόνα 5 - Μενού «My Favorites» (Τα Αγαπημένα μου)                                            | 8  |
| Εικόνα 6 – Υπομενού «Favorites» (Αναπημένα)                                                   | 9  |
| Εικόνα 7 - Μενού «Network» (Δίκτυο)                                                           | 10 |
| Εικόνα 8 - Διάγραμμα των συνδεδεμένων συσκευών                                                | 11 |
| Εικόνα 9 - Μγ Home Map (Το Οικιακό μου διάγραμμα)                                             | 12 |
| Εικόνα 10 - Λίστα συνδεδεμένων συσκευών                                                       | 13 |
| -<br>Εικόνα 11 - QoS for gaming (QoS για παιχνίδι)                                            | 13 |
| Εικόνα 12 - Control Surf Time Limits (Ελεγχος χρονικών ορίων περιήγησης)                      | 14 |
| Εικόνα 13 - Παράδειγμα περιορισμού πρόσβασης στο Internet                                     |    |
| με τη χρήση του τρόπου λειτουργίας «Εco»                                                      | 15 |
| Εικόνα 14 - Restrict URL access (Περιορισμός πρόσβασης σε διευθύνσεις URL)                    | 15 |
| Εικόνα 15 - Περιγραφή σύνδεσης στο Internet                                                   | 16 |
| Εικόνα 16 - Κατάσταση «Phone» (Τηλέφωνο)                                                      | 16 |
| Εικόνα 17 - Ιστορικό κλήσεων τηλεφώνου                                                        | 17 |
| Εικόνα 18 - Επαφές τηλεφώνου                                                                  | 17 |
| Εικόνα 19 - Προσθήκη επαφής                                                                   | 18 |
| Εικόνα 20 - Phone(s) paired (Συζευγμένες συσκευές τηλεφώνου)                                  | 19 |
| Εικόνα 21 - Τηλεφωνικές συσκευές                                                              | 20 |
| Εικόνα 22 - Ταυτοποίηση τηλεφωνικής συσκευής                                                  | 20 |
| Εικόνα 23 - Καρτέλα «Hotline» (Γραμμή άμεσης επικοινωνίας)                                    | 21 |
| Εικόνα 24 - Διαμόρφωση δικτύων Wi-Fi                                                          | 22 |
| Εικόνα 25 - Ενεργοποίηση/Απενεργοποίηση κεραιών Wi-Fi                                         | 22 |
| Εικόνα 26 – Διαμόρφωση εργαλείου προγραμματισμού Wi-Fi                                        | 23 |
| Εικόνα 27 - Σύζευξη WPS                                                                       | 24 |
| Εικόνα 28 - Διαμόρφωση πρωτεύοντος SSID του Wi-Fi                                             | 25 |
| Εικόνα 29 - Προηγμένες ρυθμίσεις Wi-Fi                                                        | 25 |
| Εικόνα 30 - Κώδικας QR                                                                        | 26 |
| Εικόνα 31 - Guest Wi-Fi (Wi-Fi για επισκέπτες)                                                | 26 |
| Εικόνα 32 - History of connections (Ιστορικό συνδέσεων)                                       | 27 |
| Εικόνα 33 - Wi-Fi clients (Εφαρμογές-πελάτες Wi-Fi)                                           | 27 |
| Εικόνα 34 - Γραφήματα διαθεσιμότητας και σήματος Wi-Fi 2,4 GHz                                | 28 |
| Εικόνα 35 - Γραφήματα διαθεσιμότητας και σήματος Wi-Fi 5 GHz                                  | 28 |
| Εικόνα 36 - Διαδρομή ιχνών (εικόνα στα αριστερά) και Ping (εικόνα στα δεξιά)                  | 29 |
| Εικόνα 37 - Ρυθμίσεις VPN                                                                     | 29 |
| Εικόνα 38 - Υπομενού «VPN setup» (Ρύθμιση VPN)                                                | 30 |
| Εικόνα 39 - Ρυθμίσεις διακομιστή VPN                                                          | 30 |
| Εικόνα 40 - 4G Dongle Management (Διαχείριση κλειδιών προστασίαs 4G)                          | 31 |
| Εικόνα 41 - Smart Wi-Fi (Εξυπνο Wi-Fi)                                                        | 31 |
| Εικόνα 42 - Προηγμένος τρόπος λειτουργίας του «Smart Wi-Fi» (Εξυπνο Wi-Fi)                    | 32 |

| Εικόνα 43 - Υπομενού «Services configuration» (Διαμόρφωση υπηρεσιών)                | 32   |
|-------------------------------------------------------------------------------------|------|
| Εικόνα 44 - Επιλογή τρόπου λειτουργίας WAN                                          | 33   |
| Εικόνα 45 - Μενού «Advanced Parameters» (Προηγμένες παράμετροι)                     | 34   |
| Εικόνα 46 - Επιλογή τρόπου λειτουργίας WAN                                          | 35   |
| Εικόνα 47 - Απομακρυσμένη πρόσβαση                                                  | 36   |
| Εικόνα 48 - Διαμόρφωση DHCP                                                         | 37   |
| Εικόνα 49 - Διαμόρφωση ΝΑΤ/ ΡΑΤ                                                     | 38   |
| Εικόνα 50 - Διαμόρφωση DNS                                                          | 39   |
| Εικόνα 51 - Διαμόρφωση UPnP                                                         | 39   |
| Εικόνα 52 - Διαμόρφωση DynDNS                                                       | 39   |
| Εικόνα 53 - Διαμόρφωση DMZ                                                          | 40   |
| Εικόνα 54 - Διαμόρφωση ΝΤΡ                                                          | 40   |
| Εικόνα 55 - Διαμόρφωση ΙΡν6                                                         | 41   |
| Εικόνα 56 - Διαμόρφωση IPSec                                                        | 41   |
| Εικόνα 57 - DLNA                                                                    | 42   |
| Εικόνα 58 - Πίνακας δρομολόγησης                                                    | 42   |
| Εικόνα 59 - Διαμόρφωση τείχους προστασίας                                           | 43   |
| Εικόνα 60 - Προσαρμοσμένη διαμόρφωση τείχους προστασίας                             | 44   |
| Εικόνα 61 - Διαμόρφωση της λειτουργίας Port Binding (Δέσμευση θυρών)                | 44   |
| Εικόνα 62 - «Backup and restore» (Δημιουργία αντιγράφων ασφαλείαs και επαναφορά).   | 45   |
| Εικόνα 63 - Καρτέλα «General» (Γενικά) του υπομενού «System Information» (Πληροφορ  | ρίεs |
| συστήματος)                                                                         | 45   |
| Εικόνα 64 - Πληροφορίεs DSL                                                         | 46   |
| Εικόνα 65 – Πληροφορίεs σύνδεσης στο Internet                                       | 47   |
| Εικόνα 66 - Πληροφορίες Wi-Fi                                                       | 48   |
| Εικόνα 67 - Πληροφορίεs LAN                                                         | 49   |
| Εικόνα 68 - Πληροφορίες VoIP                                                        | 50   |
| Εικόνα 69 - Πληροφορίεs USB                                                         | 50   |
| Εικόνα 70 - Γραφήματα παρακολούθησης πόρων                                          | 51   |
| Εικόνα 71 - «DSL Advanced» (DSL προηγμένο)                                          | 51   |
| Εικόνα 72 - «Services» (Υπηρεσίες)                                                  | 52   |
| Εικόνα 73 - Κωδικός πρόσβασης του Speedport Smart                                   | 52   |
| Εικόνα 74 - «User management» (Διαχείριση χρηστών)                                  | 53   |
| Εικόνα 75 - Authentication logs (Αρχεία καταγραφήs ταυτοποίησηs)                    | 53   |
| Εικόνα 76 - Device logs (Αρχεία καταγραφής συσκευής)                                | 54   |
| Εικόνα 77 - Σελίδα εντοπισμού σφαλμάτων σε άλλο παράθυρο                            | 54   |
| Εικόνα 78 - FTP Server (Διακομιστήs FTP)                                            | 55   |
| Εικόνα 79 - Automatic Fail Over (Αυτόματη ανακατεύθυνση)                            | 56   |
| Εικόνα 80 - Μενού «Support» (Υποστήριξη)                                            | 56   |
| Εικόνα 81 - Επαναφορά του Speedport Smart                                           | 56   |
| Εικόνα 82 - Επανεκκίνηση του Speedport Smart                                        | 57   |
| Εικόνα 83 - Firmware upgrade (Αναβάθμιση firmware)                                  | 57   |
| Εικόνα 84 - Επιλογή του αρχείου με την έκδοση του firmware πριν από την αναβάθμιση. | 58   |
| Εικόνα 85 - Applications (Εφαρμογές)                                                | 58   |
| Εικόνα 86 - Legal information (Νομικέs πληροφορίεs)                                 | 59   |

# 1. Γενικά

Αυτό το εγχειρίδιο χρήσης του Speedport Smart καθοδηγεί τον χρήστη σε όλα τα διαθέσιμα μενού του διαδικτυακού γραφικού περιβάλλοντος της συσκευής.

# 1.1. Σελίδα πληροφοριών συστήματος

Γιατην πρόσβαση στο διαδικτυακό περιβάλλον του Speedport Smart, έναs υπολογιστήs θα πρέπει να συνδεθεί με τη συσκευή είτε ενσύρματα μέσω ενόs καλωδίου Ethernet είτε ασύρματα μέσω του Wi-Fi δικτύου. Στη συνέχεια, σε μια εφαρμογή πλοήγησηs στο Internet, όπωs για παράδειγμα στον Internet Explorer, θα πρέπει να προστεθεί η IP διεύθυνση <u>http://192.168.1.1</u> ή το όνομα <u>http://speedport.ip</u>.

Η πρώτη σελίδα, η οποία εμφανίζεται μετά την εισαγωγή της σωστης IP διεύθυνσης ή του σωστού ονόματος, είναι η σελίδα «System information» (Πληροφορίες συστήματος), η οποία περιέχει γενικές πληροφορίες σχετικά με:

- το Speedport Smart,
- την κατάσταση του Wi-Fi δικτύου
- την κατάσταση της σύνδεσης WAN.

| System info         | rmation            |                        |              |
|---------------------|--------------------|------------------------|--------------|
| <u>System</u>       |                    | DSL                    |              |
| Uptime              | 01 m 24 s          | Link status            | Down         |
| Firmware version    | 01.11.04           | Internet status        | Unconfigured |
| Serial number       | J921612738         | Synchronization uptime | -            |
|                     |                    | Downstream             | 0 kbit/s     |
|                     |                    | Upstream               | 0 kbit/s     |
| Wi-Fi 2.4GHz status | Up                 | CRC Errors             | 0            |
| Wi-Fi 2.4GHz SSID   | COSMOTE-<br>602861 | FEC Errors             | 0            |
| Wi-Fi 5GHz status   | Up                 | Attenuation (Down/Up)  | 0/0 dB       |
| WiFi 5GHz SSID      | COSMOTE-<br>602861 |                        |              |
|                     |                    | C                      | Connection   |

Εάν η σύνδεση WAN δεν είναι ακόμη διαθέσιμη, εμφανίζεται η Εικόνα 1.

Εικόνα 1 - Σελίδα πληροφοριών συστήματος όταν η σύνδεση WAN δεν είναι διαθέσιμη.

Εάν η σύνδεση WAN είναι διαθέσιμη και λειτουργεί, εμφανίζεται η Εικόνα 2.

| tem               |                | VDSL                   |              |
|-------------------|----------------|------------------------|--------------|
| ime               | 03 m 26 s      | Link status            | In sync      |
| mware version     | 01.10.08d      | Internet status        | Connected    |
| rial number       | J921612701     | Synchronization uptime | 02 m 13 s    |
|                   |                | Downstream             | 50000 kbit/s |
| 5                 |                | Upstream               | 4996 kbit/s  |
| -FI 2.4GHz status | Up             | CRC Errors             | 0            |
| -Fi 2.4GHz SSID   | COSMOTE-514364 | FEC Errors             | 0            |
| -Fi 5GHz status   | Up             | Attenuation (Down/Up)  | 36/28 dB     |
| FI 5GHz SSID      | COSMOTE-514364 |                        |              |

Εικόνα 2 - Σελίδα πληροφοριών συστήματος όταν η σύνδεση WAN είναι διαθέσιμη και λειτουργεί.

# 1.2. Σύνδεση στο διαδικτυακό γραφικό περιβάλλον του Speedport Smart

Επιλέγοντας το πράσινο κουμπί «Connection» (Σύνδεση), το οποίο φαίνεται στην Εικόνα 1 και στην Εικόνα 2, εμφανίζεται η σελίδα σύνδεσης. Το όνομα χρήστη είναι admin και ο κωδικός πρόσβασης αναγράφεται στην ετικέτα κάτω από το Speedport Smart (Εικόνα 4). Συνιστάται ο χρήστης να αλλάξει τον προεπιλεγμένο κωδικό πρόσβασης.

| Speedpo  | rt Smart   |
|----------|------------|
| admin    |            |
| Password |            |
|          |            |
|          |            |
|          | Connection |

Εικόνα 3 - Κύρια σελίδα σύνδεσης

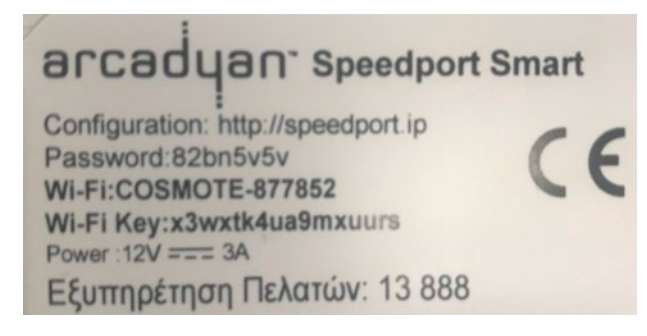

Εικόνα 4 - Ο κωδικός πρόσβασης για τη σύνδεση.

# 2. Επισκόπηση των μενού του διαδικτυακού γραφικού περιβάλλοντος

# 2.1. Μενού «My Favorites» (Τα Αγαπημένα μου)

Μετά την επιτυχή σύνδεση στη συσκευή, το πρώτο μενού που εμφανίζεται είναι το «My Favorites». Τα προεπιλεγμένα υπομενού είναι τα εξής:

- «Favorites» (Αγαπημένα) (§ 2.1.1)
- «My connected devices» (Οι συνδεδεμένεs συσκευέs μου) (§ 2.2.1)
- ▶ WiFi (§ 2.2.4)

| Administration | ı - My Favorites     | 3              |   |
|----------------|----------------------|----------------|---|
|                |                      |                |   |
| Favorites      | My connected devices | WiFi activated |   |
|                |                      |                |   |
|                |                      |                |   |
|                |                      |                |   |
|                |                      | ♡ ☆ ☆ ? Г      | Ì |

Εικόνα 5 - Μενού «My Favorites» (Τα Αγαπημένα μου).

Ο χρήστης μπορεί να προσαρμόσει το μενού «My Favorites» προσθέτοντας ή αφαιρώντας οποιαδήποτε μενού ανάλογα με τις ανάγκες του. Αυτό μπορεί να γίνει από το υπομενού «Favorites» (Αγαπημένα).

# 2.1.1. Υπομενού «Favorites» (Αγαπημένα)

Το υπομενού «Favorites» επιτρέπει στον χρήστη να επιλέξει τα μενού που θα βλέπει κάτω από το «My Favorites» (Εικόνα 6). Κατά αυτόν τον τρόπο, ο χρήστης μπορεί να βρίσκει εύκολα και γρήγορα τα μενού που είναι σημαντικά για εκείνον.

| Back Favorites         |                     |
|------------------------|---------------------|
|                        |                     |
|                        |                     |
| Network                | Network             |
| My connected devices   | Firewall            |
| Internet               | Port Binding        |
| Phone Phone            | Back up and restore |
| ViFi                   | System information  |
| Guest WiFi             | Password            |
| WiFi scheduler         | User management     |
| History of connections | Authentication logs |
| WiFi clients           | Device Logs         |
| WiFi spectrum          | FTP Server          |
| Trace Route            | Automatic Fail over |
| VPN setup              | Support             |
| 4G Dongle Management   | Reset               |
| Smart Wi-Fi            | Reboot              |
| Services Configuration | Firmware upgrade    |
| Advanced Parameters    | Applications        |
| Connection             | Legal information   |
| My remote access       | Logout              |
|                        |                     |
|                        | Cancel Save         |

Εικόνα 6 – Υπομενού «Favorites» (Αγαπημένα).

# 2.2. Μενού «Network» (Δίκτυο)

Το μενού «Network» είναι προσβάσιμο με το κουμπί συνδέσμου 3 κόμβων στο κάτω μέροs της σελίδας. Το μενού «Network» (Δίκτυο) αποτελείται από τα παρακάτω υπομενού:

- «My connected devices» (Οι συνδεδεμένες συσκευές μου) (§ 2.2.1)
- «Internet» (§ 2.2.2)
- «Phone» (Τηλέφωνο) (§ 2.2.3)
- ▶ «WiFi» (§ 2.2.4)
- «Guest WiFi» (WiFi για επισκέπτεs) (§ 2.2.5)
- «WiFi scheduler» (πρόγραμμα προγραμματισμού WiFi) (§ 2.2.4)
- «History of connections» (Ιστορικό συνδέσεων) (§ 2.2.6)
- «WiFi clients» ( WiFi πελάτεs) (§ 2.2.7)
- «WiFi spectrum» (Φάσμα WiFi) (§ 2.2.8)
- «Trace Route» (Διαδρομή ιχνών) (§ 2.2.9)
- «VPN setup» (Ρύθμιση VPN) (§ 2.2.10)
- «4G Dongle Management» (Διαχείριση κλειδιών 4G) (§ 2.2.11)
- «Smart Wi-Fi» (Εξυπνο Wi-Fi) (§ 2.2.12)
- «Services Configuration» (Διαμόρφωση υπηρεσιών) (§ 2.2.13)

| Network                   |                           |                      |                |                           |                             |
|---------------------------|---------------------------|----------------------|----------------|---------------------------|-----------------------------|
|                           |                           |                      | Ś              |                           |                             |
| My connected devices      | Internet not<br>available | Phone<br>unavailable | WiFi activated | Guest WiFi<br>deactivated | WiFi scheduler<br>activated |
|                           |                           | Martin L             |                |                           |                             |
| History of<br>connections | WiFi clients              | WiFi spectrum        | Trace Route    | VPN setup                 | 4G Dongle<br>Management     |
|                           |                           |                      |                |                           |                             |
| Smart Wi-Fi               | Services<br>Configuration |                      |                |                           |                             |
|                           |                           | ~                    |                |                           |                             |
|                           |                           | V 🕹 🖓                |                |                           |                             |

Εικόνα 7 - Μενού «Network» (Δίκτυο).

# 2.2.1. Υπομενού «My connected devices» (Οι συνδεδεμένεs συσκευέs μου)

#### Καρτέλα «Map»

Σε αυτήν τη σελίδα εμφανίζονται όλες οι συσκευές, που είναι συνδεδεμένες στο Speedport Smart μέσω διαφόρων τύπων συνδεσιμότητας, όπως:

- Wi-Fi 2.4GHz
- ▶ Wi-Fi 5GHz
- Wi-Fi για επισκέπτεs
- Ethernet
- **USB**
- ► FXS

| ick | My co        | nnec                         | ted devices    |   |  |  |
|-----|--------------|------------------------------|----------------|---|--|--|
| Wap | MyHomeMap    | List                         | Access Control |   |  |  |
|     | · 🛓          |                              |                |   |  |  |
| Spe | edport Smart |                              |                |   |  |  |
|     |              | ¢<br>Wi                      |                |   |  |  |
|     |              | 2.4 GHz                      | ,              |   |  |  |
|     |              | (5 GHz)                      | sanap-tai25i   |   |  |  |
|     |              | 5 <sup>0</sup> 5<br>Ethernet |                |   |  |  |
|     |              | (Eth. 1)                     |                |   |  |  |
|     |              | Eth. 2                       | AccesoL30      |   |  |  |
|     |              | Eth. 3                       |                |   |  |  |
|     |              | +€+<br>USB                   |                |   |  |  |
|     |              | US8 1                        |                |   |  |  |
|     | 4            | Phone                        |                |   |  |  |
|     |              | Wired                        | Post Pos       | 2 |  |  |
|     |              | ( DECT )                     |                |   |  |  |

Εικόνα 8 - Διάγραμμα των συνδεδεμένων συσκευών.

#### Καρτέλα «MyHomeMap»

Ένας άλλος τρόπος εμφάνισης όλων των συνδεδεμένων συσκευών είναι να τοποθετηθεί το Speedport Smart στο κέντρο του οικιακού διαγράμματος και οι συνδεδεμένες συσκευές με τον τύπο συνδεσιμότητάς τους γύρω από το Speedport Smart, όπως φαίνεται στην Εικόνα 9.

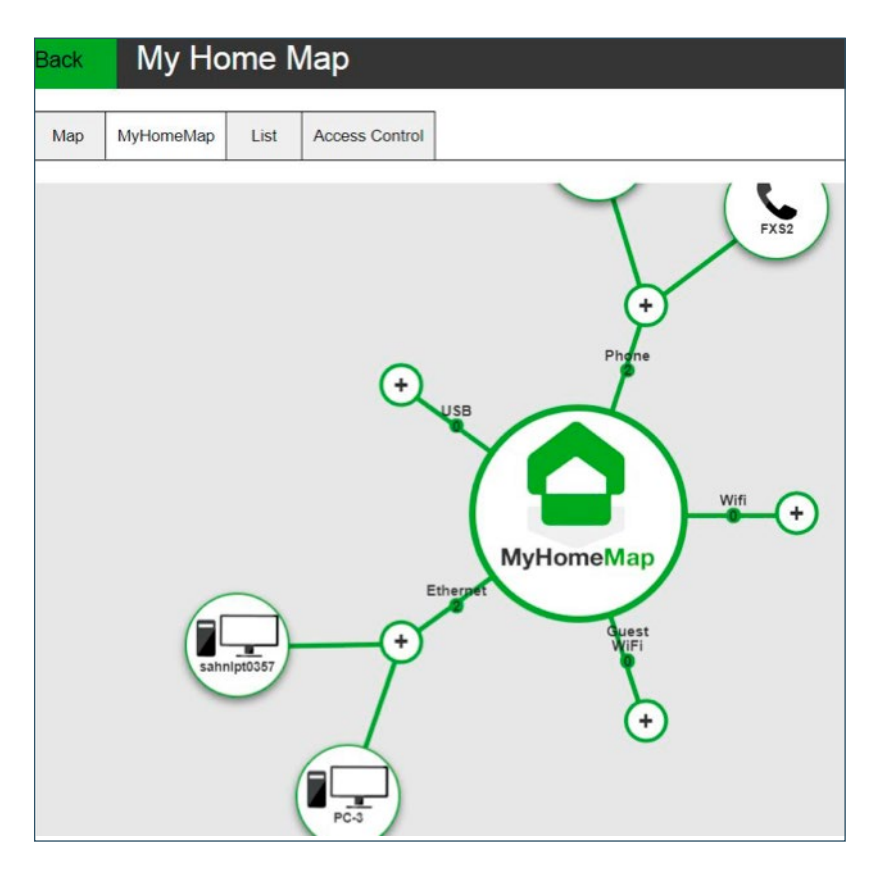

Εικόνα 9 - My Home Map (Το Οικιακό μου διάγραμμα).

#### Καρτέλα «List»

Η σελίδα αυτή επιτρέπει την ταξινόμηση όλων των συνδεδεμένων συσκευών σε μορφή λίστας, ώστε ο τελικός χρήστης να μπορεί να βλέπει όλες τις παραμέτρους που σχετίζονται με κάθε συσκευή, όπως:

- (Τύπος συσκευής). Αυτό το στοιχείο είναι επεξεργάσιμο. Ο χρήστης μπορεί να επιλέξει τον τύπο από μια αναπτυσσόμενη λίστα (δηλ. υπολογιστής, smartphone, tablet κ.λπ.)
- (Όνομα της συσκευής). Αυτό το στοιχείο είναι επεξεργάσιμο. Ο χρήστης μπορεί να επιλέξει το όνομα.
- (Διεύθυνση IP της συσκευής).
- (Διεύθυνση MAC της συσκευής).
- (Κάτοχος της συσκευής). Αυτό το στοιχείο είναι επεξεργάσιμο. Ο χρήστης μπορεί να δημιουργήσει χρήστες μέσω της επιλογής «User Management» (Διαχείριση χρηστών) (πράσινος σύνδεσμος στην Εικόνα 10).

| Back My con   | nected devices            | 5                                                   |
|---------------|---------------------------|-----------------------------------------------------|
| Map MyHomeMap | List Access Control       |                                                     |
| 중 WiFi        | Customize settings        | of device                                           |
| Ethernet      | Define the type of device | ? Select a type                                     |
| PC-S4S38006   | name your device          | sahap-4a4254                                        |
| + USB         | IP address                | 192.168.1.3                                         |
| 📞 Phone       | MAC address               | 04:A2:22:4A:42:54                                   |
| FXS1          | Owner                     | Select a user  Create users through User Management |
| ₩ FXS2        |                           |                                                     |
|               |                           | Cancel Save                                         |

Εικόνα 10 - Λίστα συνδεδεμένων συσκευών.

#### Καρτέλα «Access Control» (Ελεγχος πρόσβασης)

Για κάθε συνδεδεμένη συσκευή, ο χρήστης έχει τη δυνατότητα να εφαρμόσει ειδικούς περιορισμούς, όπως περιγράφεται παρακάτω:

• Εφαρμογή «QoS for gaming»: Με αυτή τη λειτουργία δίνεται προτεραιότητα στην κίνηση των παιχνιδιών έναντι της κίνησης μιας ομότιμης σύνδεσης ή ακόμη και έναντι της κίνησης περιήγησης στο διαδίκτυο. Επιλέγοντας το «Enhance» (Βελτίωση), η λειτουργία ενεργοποιείται με επιτυχία, όπως φαίνεται από το μήνυμα «Success» στο πράσινο πλαίσιο.

| Back               | My cor    | My connected devices |                        |           |  |  |  |  |  |  |  |
|--------------------|-----------|----------------------|------------------------|-----------|--|--|--|--|--|--|--|
| Success            |           |                      | <b>T</b> 1             |           |  |  |  |  |  |  |  |
| Мар                | MyHomeMap | List                 | Access Control         |           |  |  |  |  |  |  |  |
| 令 WiFi<br>器 Etherr | net       | Interr               | net connection         | connected |  |  |  |  |  |  |  |
| рс                 | -3        | QoS                  | QoS                    |           |  |  |  |  |  |  |  |
| 💶 sał              | nnlpt0357 | QOS                  | QOS for gaming Enhance |           |  |  |  |  |  |  |  |

**Εικόνα 11 -** QoS for gaming (QoS για παιχνίδι).

• Control surf time limits: (Ελεγχος χρονικών ορίων περιήγησης): με αυτή τη λειτουργία, ο χρήστης μπορεί να περιορίσει την ημερήσια διάρκεια περιήγησης στο Internet. Η διάρκεια θα ξεκινήσει από την πρώτη σύνδεση στο Internet.

| Back | Back My connected devices |       |                                                               |                                          |  |  |  |  |  |  |  |
|------|---------------------------|-------|---------------------------------------------------------------|------------------------------------------|--|--|--|--|--|--|--|
|      |                           |       |                                                               |                                          |  |  |  |  |  |  |  |
| Мар  | MyHomeMap                 | List  | Access Control                                                |                                          |  |  |  |  |  |  |  |
|      |                           | Cor   | ntrol surf time  <br>Enable/Disable sur<br>Enable/Disable sur | fing limit<br>fing limit for this device |  |  |  |  |  |  |  |
|      |                           | MON   | uay                                                           | 1440                                     |  |  |  |  |  |  |  |
|      |                           | Tues  | day                                                           | 1440                                     |  |  |  |  |  |  |  |
|      |                           | Wed   | nesday                                                        | 1440                                     |  |  |  |  |  |  |  |
|      |                           | Thur  | sday                                                          | 1440                                     |  |  |  |  |  |  |  |
|      |                           | Frida | ау                                                            | 1440                                     |  |  |  |  |  |  |  |
|      |                           | Satu  | rday                                                          | 1440                                     |  |  |  |  |  |  |  |
|      |                           | Sund  | day                                                           | 1440                                     |  |  |  |  |  |  |  |

Εικόνα 12 - Control Surf Time Limits (Ελεγχος χρονικών ορίων περιήγησης).

• **«Restricting Internet Access»:** (Περιορισμός πρόσβασης στο Internet): αυτή η λειτουργία παρέχει στον χρήστη τη δυνατότητα να επιλέξει τη χρονική περίοδο κατά την οποία θα επιτρέπεται η πρόσβαση στο Internet. Παρέχονται τρεις επιλογές: Να επιτρέπεται πάντα η πρόσβαση στο Internet, να αποκλείεται πάντα η πρόσβαση στο Internet ή να προγραμματιστούν συγκεκριμένες ώρες και ημέρες κατά τις οποίες θα επιτρέπεται η πρόσβαση στο Internet. Για τον προγραμματισμό, υπάρχουν τέσσερις διαθέσιμες επιλογές:

- «Εco»(οικολογικό): η πρόσβαση στο internet επιτρέπεται λίγες ώρες κατά τη διάρκεια των εργάσιμων ημερών και περισσότερες κατά της διάρκεια του Σαββατοκύριακου.
- «Weekdays» (Εργάσιμες ημέρες): η πρόσβαση στο Internet επιτρέπεται μόνο τις εργάσιμες ημέρες και όχι τα Σαββατοκύριακα.
- «Holiday» (Αργίεs): η πρόσβαση στο Internet επιτρέπεται μόνο λίγεs ημέρεs και ώρεs ανά εβδομάδα.
- «Custom» (Προσαρμογή): ο συνδρομητής μπορεί να επιλέξει ό,τι κανόνα θέλει.

| Back | Му со     | nnected devices |                             |             |        |         |        |    |  |  |  |  |
|------|-----------|-----------------|-----------------------------|-------------|--------|---------|--------|----|--|--|--|--|
| Мар  | MyHomeMap | List            | Access Control              |             |        |         |        |    |  |  |  |  |
|      |           |                 |                             |             |        |         |        |    |  |  |  |  |
|      |           | Rest            | Restricting Internet access |             |        |         |        |    |  |  |  |  |
|      |           | O Ah            | O Always allow              |             |        |         |        |    |  |  |  |  |
|      |           | O Always block  |                             |             |        |         |        |    |  |  |  |  |
|      |           | Schedule        |                             |             |        |         |        |    |  |  |  |  |
|      |           |                 | Eco Weekd                   | ays Holiday | Custom |         |        |    |  |  |  |  |
|      |           | <u></u>         | 0                           | 4 4         | 8 1    | 2 1     | 6 2    | 24 |  |  |  |  |
|      |           | Monday          | *******                     |             |        | ******* | *****  |    |  |  |  |  |
|      |           | Tuesda          | *******                     |             |        | ******* | *****  |    |  |  |  |  |
|      |           | Wednes          | aday <b>XXXXXXXX</b>        |             |        | ******* | *****  |    |  |  |  |  |
|      |           | Thursda         |                             |             |        | ******* | *****  |    |  |  |  |  |
|      |           | Friday          | *******                     |             | *****  | ******* | ****** | ×× |  |  |  |  |
|      |           | Sunday          |                             | ********    |        |         |        |    |  |  |  |  |
|      |           | Sunday          | 22222222                    |             |        |         |        |    |  |  |  |  |
|      |           |                 | Allowed                     |             |        |         |        |    |  |  |  |  |
|      |           |                 | Blocked                     |             |        |         |        |    |  |  |  |  |

Εικόνα 13 - Παράδειγμα περιορισμού πρόσβασης στο Internet με τη χρήση της επιλογής «Eco».

• «Restricting URL access»: » (Περιορισμός πρόσβασης σε διευθύνσεις URL): Αυτή η λειτουργία επιτρέπει στον χρήστη να αποκλείσει την πρόσβαση σε συγκεκριμένες διευθύνσεις URL.

| Back | My conr   | nected devices                                |
|------|-----------|-----------------------------------------------|
| Мар  | МуНотеМар | List Access Control<br>Restricting URL access |
|      |           | Active                                        |
|      |           | O Inactive                                    |
|      |           | Blocked URLs                                  |
|      |           | www.facebook.com                              |
|      |           | Type a new entry here                         |
|      |           |                                               |
|      |           | Cancel Save                                   |

Εικόνα 14 - Restrict URL access (Περιορισμός πρόσβασης σε διευθύνσεις URL).

Με το κουμπί «Save» (Αποθήκευση), η αποκλεισμένη διεύθυνση URL αποθηκεύεται και ένα πράσινο πλαίσιο εμφανίζεται στο επάνω μέροs της σελίδας με το μήνυμα «Success» (Επιτυχής αποθήκευση).

#### 2.2.2. Υπομενού «Internet»

Το υπομενού «Internet» εμφανίζει πληροφορίες σχετικά με τη σύνδεση στο Internet, όπως τον τύπο, την κατάσταση, τον χρόνο λειτουργίας και το εύρος ζώνης της σύνδεσης.

| Back Intern          | et                        |
|----------------------|---------------------------|
| Internet connection  | description               |
| Status               | available                 |
| Connected from       | 1 October 2019, 16 h 21 m |
| Downstream bandwidth | 67.2 Mbit/s               |
| Upstream bandwidth   | 27.2 Mbit/s               |
| Connection type      | VDSL                      |
|                      |                           |

Εικόνα 15 - Περιγραφή σύνδεσης στο Internet.

## 2.2.3. Υπομενού «Phone» (Τηλέφωνο)

#### Καρτέλα «Status» (Κατάσταση)

Η καρτέλα «Status» εμφανίζει την κατάσταση της υπηρεσίας τηλεφώνου. Με την επιλογή «Phone(s) test» αυτόματα όλες οι συνδεδεμένες τηλεφωνικές συσκευές κουδουνίζουν.

| Back     | Back Phone (N° +3021120 xxxx )                                               |           |                    |           |  |  |  |  |  |  |  |
|----------|------------------------------------------------------------------------------|-----------|--------------------|-----------|--|--|--|--|--|--|--|
| Status   | tus Call history (2) Contacts Phone(s) paired Devices Authentication Hotline |           |                    |           |  |  |  |  |  |  |  |
| Phone se | rvice                                                                        | available | <u>Phone(s) te</u> | <u>st</u> |  |  |  |  |  |  |  |

Εικόνα 16 - Κατάσταση «Phone» (Τηλέφωνο).

#### Καρτέλα «Call history» (Ιστορικό κλήσεων)

Η καρτέλα «Call history» εμφανίζει όλες τις πρόσφατες τηλεφωνικές κλήσεις. Πιο συγκεκριμένα, εμφανίζονται η ημερομηνία και η ώρα κλήσης, ο τύπος κλήσης (εξερχόμενη ή εισερχόμενη) και ο τηλεφωνικός αριθμός του καλών/καλούμενου, όπως φαίνεται στην Εικόνα 17.

| Back      | Phon         | Phone (N° +3021120 XXXX ) |                 |         |               |           |            |          |  |  |  |  |
|-----------|--------------|---------------------------|-----------------|---------|---------------|-----------|------------|----------|--|--|--|--|
| Status    | Call history | Contacts                  | Phone(s) paired | Devices | Authenticatio | on Hotlin | ne         |          |  |  |  |  |
|           | Da           | te Hour                   | •               | c       | ontact        | •         | Call types |          |  |  |  |  |
|           | yes          | terday 12:3               | 2               | 2       | 10630 XXXX    |           | received   | Î        |  |  |  |  |
|           | yes          | terday 12:2               | 9               | 2       | 10630 XXXX    |           | received   | Î        |  |  |  |  |
|           | day befor    | re yesterday              | 14:39           | 2       | 11201 XXXX    |           | received   | Î        |  |  |  |  |
|           | day befor    | re yesterday              | 14:38           | 2       | 11201 XXXX    |           | received   | iii      |  |  |  |  |
|           | day befor    | re yesterday              | 13:59           | 2       | 11201 XXXX    |           | received   |          |  |  |  |  |
|           | day befor    | re yesterday              | 13:58           | 2       | 11201 XXXX    |           | received   | <b>B</b> |  |  |  |  |
|           | day befor    | re yesterday              | 13:58           | 2       | 11201 XXXX    |           | received   | <b>B</b> |  |  |  |  |
|           | day befor    | re yesterday              | 13:57           | 2       | 11201 XXXX    |           | made       | Û        |  |  |  |  |
|           | day befor    | re yesterday              | 13:57           | 2       | 11201 XXXX    |           | made       | <b>B</b> |  |  |  |  |
|           | day befor    | re yesterday              | 13:57           | 2       | 11201 XXXX    |           | made       | <b>B</b> |  |  |  |  |
| Delete ca | Il history   |                           |                 |         |               |           |            |          |  |  |  |  |

Εικόνα 17 - Ιστορικό κλήσεων τηλεφώνου.

## Καρτέλα «Contacts» (Επαφέs)

Η καρτέλα «Contacts» εμφανίζει τις πληροφορίες επαφών που έχουν προστεθεί από τον κάτοχο του Speedport Smart. Για την προσθήκη των επαφών χρησιμοποιείται ο πράσινος σύνδεσμος "Add a contact".

| Back                                          | Phon                                                                                                    | Phone      |                  |              |                |       |         |  |  |  |  |  |
|-----------------------------------------------|----------------------------------------------------------------------------------------------------|------------|------------------|--------------|----------------|-------|---------|--|--|--|--|--|
| Status                                        | Call history                                                                                                    |            |                  |              |                |       |         |  |  |  |  |  |
| Status                                        | Call history                                                                                                    | Contacts   | Filone(s) paired | Devices      | Authentication | Houme |         |  |  |  |  |  |
| You can e<br>If you hav<br>Q Sea<br>Add a cor | You can easily access to your call history by registering your contacts.<br>If you have a HD phone, contacts will be automatically shared and updated with your others phones.<br>Search |            |                  |              |                |       |         |  |  |  |  |  |
|                                               | First nam                                                                                                    | e Last nam | e                | Number       | Locatio        | n     | Ringing |  |  |  |  |  |
|                                               |                                                                                                    |            | No contac        | t to display |                |       |         |  |  |  |  |  |
|                                               |                                                                                                    |            |                  |              |                |       |         |  |  |  |  |  |

Εικόνα 18 - Επαφές τηλεφώνου.

Όπως φαίνεται στην Εικόνα 19, οι πληροφορίες μιας επαφής είναι οι εξής: το όνομα της επαφής, οι διάφοροι αριθμοί τηλεφώνου που ανήκουν σε αυτήν και ο τύπος κουδουνίσματος για κάθε επαφή.

| Back                                                                                                    | Phon         | е        |                 |         |                |         |     |  |  |  |  |
|----------------------------------------------------------------------------------------------------|--------------|----------|-----------------|---------|----------------|---------|-----|--|--|--|--|
|                                                                                                    |              |          |                 |         |                |         |     |  |  |  |  |
| Status                                                                                                    | Call history | Contacts | Phone(s) paired | Devices | Authentication | Hotline |     |  |  |  |  |
| You can easily access to your call history by registering your contacts.<br>If you have a HD phone, contacts will be automatically shared and updated with your others phones. |              |          |                 |         |                |         |     |  |  |  |  |
| <b>Q</b> Sea                                                                                                    | irch         | /        | dd a contact    |         |                |         |     |  |  |  |  |
| Add a cor                                                                                                    | ntact        | F        | irst<br>ame     |         |                |         |     |  |  |  |  |
|                                                                                                    | First nam    | e Las L  | ast             |         |                |         |     |  |  |  |  |
|                                                                                                    |              | N        | lobile          |         |                |         |     |  |  |  |  |
|                                                                                                    |              | c        | Office          |         |                |         |     |  |  |  |  |
|                                                                                                    |              | H        | lome            |         |                |         |     |  |  |  |  |
|                                                                                                    |              | F        | Ringing         | 1       | Listen         |         |     |  |  |  |  |
|                                                                                                    |              |          |                 |         | Cancel         |         | Add |  |  |  |  |

Εικόνα 19 - Προσθήκη επαφής.

#### Καρτέλα «Phone(s) paired» (Συζευγμένες συσκευές τηλεφώνου)

Η καρτέλα «Phone(s) paired» εμφανίζει τις συσκευές τηλεφώνου που είναι συνδεδεμένες στο Speedport Smart.

Για τη σύζευξη μιας νέας συσκευής τηλεφώνου DECT με το Speedport Smart, ο χρήστης πρέπει να επιλέξει «Add a new DECT phone» (Προσθήκη νέας συσκευής DECT) [ή, εναλλακτικά, να πατήσει το κουμπί «Register/WPS» (εγγραφη/WPS) στην μπροστινή πλευρά του Speedport Smart]. Ταυτόχρονα, ο χρήστης πρέπει να μεταβεί στο μενού ρύθμισης της DECT συσκευής και να ξεκινήσει τη διαδικασία εγγραφής εισάγοντας τον κωδικό PIN που φαίνεται στην Εικόνα 20 για τη βάση του Speedport Smart, όταν ζητηθεί. Πατώντας το κουμπί «Edit» υπάρχει η δυνατότητα αλλαγής του PIN Code σύνδεσης για τις DECT συσκευές.

| Back      | Phor           | ne (N°         | +302112         | XXXX    | )              |        |
|-----------|----------------|----------------|-----------------|---------|----------------|--------|
| Statu     | s Call history | Contacts       | Phone(s) paired | Devices | Authentication | Hotine |
| Phon      | e(s) naired    |                |                 | A       |                |        |
| 1101      | e(o) panea     | No phone       | connected       |         |                |        |
| to the l  | DECT Speedpor  | t Smart unit ( | HD phone)       |         |                |        |
| 1         | DECT203        |                |                 |         | 8              |        |
| 2         | DECT204        |                |                 |         | 8              |        |
| 3         | DECT205        |                |                 |         | 10             |        |
| Add a     | new DECT phon  |                |                 |         |                |        |
|           |                |                |                 |         |                |        |
| Spee      | dport Smart    | DECT se        | ttings          |         |                |        |
| PIN co    | de             | 0000           | Edit            |         |                |        |
| Reset     |                | Reset          |                 |         |                |        |
| Cat-iq    | version        | CAT-iq         | 1.0             |         |                |        |
| Initial v | ersion         | 3.2.23         |                 |         |                |        |
| REDI      |                | 034706         | 8486            |         |                |        |

Εικόνα 20 - Phone(s) paired (Συζευγμένες συσκευές τηλεφώνου).

# Καρτέλα «Devices» (Συσκευέs)

Η καρτέλα «Devices» (Συσκευέs) εμφανίζει τους τηλεφωνικούς αριθμούς που έχουν διαμορφωθεί για τις συνδεδεμένες συσκευές FXS/DECT του Speedport Smart.

| Back    | Phon         | e        |                 |          |                 |        |  |
|---------|--------------|----------|-----------------|----------|-----------------|--------|--|
| Status  | Call history | Contacts | Phone(s) paired | Devices  | Authentication  | Hotine |  |
| Handse  | et           |          |                 |          |                 |        |  |
| FXS1    |              |          | Outgoing        | call: +3 | 021120 xxxx 🔻   |        |  |
| Test    | ing          |          | Incoming        | call: 🔽  | +30211201xxx    | x      |  |
| FXS2    |              |          | Outgoing        | call: +3 | 0211201 xxxxx 🔻 |        |  |
| Test    | ing          |          | Incoming        | call: 🔽  | +30211201xxx    | < C    |  |
| DECT203 |              |          | Outgoing        | call: +3 | 0211201 2000    |        |  |
| Test    | ing          |          | Incoming        | call: 🔽  | +30211201XXX    | ¢      |  |
| DECT204 |              |          | Outgoing        | call: +3 | 021120 xxxx 🔻   |        |  |
| Test    | ing          |          | Incoming        | call: 🔽  | +30211201×XX    | x      |  |

Εικόνα 21 - Τηλεφωνικές συσκευές.

# Καρτέλα «Authentication» (Ταυτοποίηση)

Η καρτέλα «Authentication» εμφανίζει τις πληροφορίες ταυτοποίησης και την κατάσταση (Status/State) των τηλεφωνικών αριθμών.

| Back    |    | Phone              |          |            |                             |         |                 |         |       |               |  |  |  |
|---------|----|--------------------|----------|------------|-----------------------------|---------|-----------------|---------|-------|---------------|--|--|--|
| Status  | Са | III history        | Contacts | Phone(s) p | aired                       | Devices | Authentication  | Hotline |       |               |  |  |  |
| Status  | ;  | State Phone Number |          |            |                             | Authen  | tification Name | Ac      | tions |               |  |  |  |
| Enabled | d  | UP                 | +3021120 | 1 XXXX     | +302112 XXXX @ims.otenet.gr |         |                 |         | Edit  | <u>Delete</u> |  |  |  |
|         |    |                    |          |            |                             |         |                 |         | Ad    | d             |  |  |  |

Εικόνα 22 - Ταυτοποίηση τηλεφωνικής συσκευής.

#### Καρτέλα «Hotline» (Γραμμή άμεσης επικοινωνίας)

Αυτή η καρτέλα επιτρέπει στον χρήστη να χρησιμοποιήσει έναν συγκεκριμένο αριθμό ως αριθμό γραμμής άμεσης επικοινωνίας. Η υπηρεσία Hotline παρέχει τη δυνατότητα αυτόματης σύνδεσης μιας κλήσης με έναν καθορισμένο αριθμό (τον αριθμό γραμμής άμεσης επικοινωνίας), εφόσον ο χρήστης σηκώσει το τηλέφωνο και για ένα καθορισμένο χρονικό διάστημα και δεν πληκτρολογήσει κάποιον άλλον αριθμό. Απαραίτητη προϋπόθεση είναι η υπηρεσία να έχει ενεργοποιηθεί από τον πάροχο για τον συγκεκριμένο χρήστη. Μέσω αυτής της καρτέλας ο χρήστης μπορεί να βλέπει και να τροποποιεί τον αριθμό Hotline.

| Back             | Phon           | e        |                 |         |                |         |      |
|------------------|----------------|----------|-----------------|---------|----------------|---------|------|
|                  |                |          |                 |         |                |         |      |
| Status           | Call history   | Contacts | Phone(s) paired | Devices | Authentication | Hotline |      |
| Status<br>Number |                | Disable  | d               |         |                |         |      |
| Timeout i        | n milliseconds | 0        |                 |         |                |         | Save |

Εικόνα 23 - Καρτέλα «Hotline» (Γραμμή άμεσης επικοινωνίας).

#### 2.2.4. Υπομενού «Wi-Fi»

Το υπομενού «Wi-Fi» παρέχει στον χρήστη τη δυνατότητα να διαμορφώσει διαφορετικά δίκτυα Wi-Fi στο Speedport Smart:

- Πρωτεύον SSID του Wi-Fi: Ta SSID 2,4 GHz και 5 GHz μπορούν να είναι είτε διαχωρισμένα είτε συνδυασμένα. Το πρωτεύον SSID του Wi-Fi είναι ενεργοποιημένο από προεπιλογή και έχει υψηλό επίπεδο προστασίαs με κρυπτογράφηση WPA2.
- Δευτερεύον SSID του Wi-Fi: Τα SSID 2,4 GHz και 5 GHz είναι πάντα διαχωρισμένα λόγω τεχνικών περιορισμών. Επιπλέον, το δευτερεύο SSID του Wi-Fi είναι απενεργοποιημένο από προεπιλογή λόγω του χαμηλού επιπέδου ασφάλειας, καθώς οι συνδρομητές μπορούν να χρησιμοποιούν κρυπτογράφηση WEP64, WEP 128 και WPA (βάσει αλγόριθμου TKIP) για συσκευές παλαιού τύπου, οι οποίες είναι παρωχημένες.
- Guest Wi-Fi (Wi-Fi για επισκέπτεs): βλ. ενότητα 2.2.5.

| Back                 | WiFi             |                    |                             |  |  |  |  |  |
|----------------------|------------------|--------------------|-----------------------------|--|--|--|--|--|
| Global WiFi settings |                  |                    |                             |  |  |  |  |  |
| WiFi                 |                  | (CIM)              | 2.4GHz active / 5GHz active |  |  |  |  |  |
| WiFi scheduler       |                  | OFF                |                             |  |  |  |  |  |
| Start a WP           | <u>S pairing</u> |                    |                             |  |  |  |  |  |
|                      |                  |                    |                             |  |  |  |  |  |
| WiFi set             | tings            |                    |                             |  |  |  |  |  |
| Click on the         | e name of the ne | etwork you want to | configure                   |  |  |  |  |  |
| COSMOTE              | -604781          |                    | 2.4GHz / 5GHz Primary       |  |  |  |  |  |
| COSMOTE              | -604781-Sec      | OFF                | 2.4GHz Secondary            |  |  |  |  |  |
| COSMOTE              | -604781-Sec      | OFF                | 5GHz Secondary              |  |  |  |  |  |
| COSMOTE              | -604781-Guest    | OFF                | 2.4GHz / 5GHz Guest         |  |  |  |  |  |
|                      |                  |                    |                             |  |  |  |  |  |

Εικόνα 24 - Διαμόρφωση δικτύων Wi-Fi.

#### Ενεργοποίηση/Απενεργοποίηση των κεραιών

Με τη χρήση του πράσινου συνδέσμου «Wi-Fi» που φαίνεται στην εικόνα 24, ο χρήστης μπορεί να ενεργοποιήσει/απενεργοποιήσει τις κεραίες Wi-Fi του Speedport Smart, ανεξάρτητα από τη διαμόρφωση του Wi-Fi. Επιλέγοντας τον σύνδεσμο αυτό, εμφανίζεται η Εικόνα 25.

| Back                    | WiFi > Antennas                                                                                                  |
|-------------------------|----------------------------------------------------------------------------------------------------|
| WiFi Anten              | nas activation<br>te WiFi antennas                                                                               |
| To separate settings of | ely manage 2.4GHz and 5GHz bands, you may choose "Different SSID for 5GHz" in the Wi-Fi<br>your Speedport Smart. |
|                         | Cancel Save                                                                                                    |

Εικόνα 25 - Ενεργοποίηση/Απενεργοποίηση κεραιών Wi-Fi.

#### Ενεργοποίηση εργαλείου προγραμματισμού Wi-Fi

Το εργαλείο προγραμματισμού Wi-Fi παρέχει στον κάτοχο του Speedport Smart τη δυνατότητα να καθορίσει τη χρονική περίοδο κατά την οποία το Wi-Fi θα είναι διαθέσιμο στους άλλους χρήστες. Η ενεργοποιήση αυτής της υπηρεσίας γίνεται με την επιλογή του πράσινου συνδέσμου «WiFi scheduler» που φαίνεται στην Εικόνα 24.

| Back      | WiFi                                               | > V                 | /iFi scl    | neduler           |                 |        |      |   |  |
|-----------|----------------------------------------------------|---------------------|-------------|-------------------|-----------------|--------|------|---|--|
| You can u | ou can use WiFi predifined or customized scheduler |                     |             |                   |                 |        |      |   |  |
| 🗸 Activ   | Activate WiFi scheduler                            |                     |             |                   |                 |        |      |   |  |
| Current r | ange : 19:00<br>ViFi activate                      | - 19:30<br>d with S | peedport Sn | nart button or se | ettings homepag | 1e     |      |   |  |
|           |                                                    |                     | pecupert en |                   |                 | ,-     |      |   |  |
| Eco       | Wee                                                | kdays               | Holiday     | Custom            |                 |        |      |   |  |
| Monday    |                                                    | 4                   |             | 3 1               | 2 1             | 6      | 20   | 2 |  |
| Tuesday   | *****                                              | ****                | XXXX        |                   | *******         | *****  |      |   |  |
| Wednesday | *****                                              | ****                | ****        |                   | *******         | ****** |      |   |  |
| Thursday  | ******                                             | ****                |             |                   | *******         | ****** |      |   |  |
| Saturday  | ******                                             | ****                | *****       |                   |                 | ****** |      |   |  |
| Sunday    | *****                                              | ****                | *****       |                   |                 |        |      |   |  |
|           | WiFi activ                                         | ated                |             |                   |                 |        |      |   |  |
|           | WiFi dead                                          | tivated             |             |                   |                 |        |      |   |  |
|           |                                                    |                     |             |                   | Can             | cel    | Save | • |  |
|           |                                                    |                     |             |                   |                 |        |      |   |  |

Εικόνα 26 – Διαμόρφωση εργαλείου προγραμματισμού Wi-Fi.

#### Start a WPS Pairing (Εναρξη σύζευξης WPS)

Επιλέγοντας τον πράσινο σύνδεσμο «Start a WPS pairing» (που φαίνεται στην Εικόνα 24), ενεργοποιείται η σύζευξη Wi-Fi. Στο εξής, ο χρήστης θα μπορεί να δημιουργήσει σύζευξη οποιασδήποτε Wi-Fi συσκευής (αναμεταδότης Wi-Fi, επέκταση Wi-Fi, tablet, smartphone και φορητός υπολογιστής) με το Speedport Smart.

| Back WiFi                              |                             |
|----------------------------------------|-----------------------------|
| Global WiFi settings                   |                             |
| WiFi                                   | 2.4GHz active / 5GHz active |
| <u>WiFi scheduler</u>                  |                             |
| Start a WPS pairing                    |                             |
|                                        |                             |
| WiFi settings                          |                             |
| Click on the name of the network you w | ant to configure            |
| SMART_TEST Pairir                      | ng in progress              |
| WLAN-928411-Sec                        | <u></u>                     |
| WLAN-928411-Sec                        | Close                       |
| WLAN-928411-Guest                      |                             |

Εικόνα 27 - Σύζευξη WPS.

#### Wi-Fi Settings (Ρυθμίσειs Wi-Fi)

Στις ρυθμίσεις Wi-Fi που φαίνονται στην Εικόνα 24, υπάρχουν διάφορα δίκτυα Wi-Fi. Επιλέγοντας καθένα από αυτά, ο χρήστης μπορεί να ορίσει διάφορες παραμέτρους Wi-Fi τόσο για τη ζώνη των 2,4 GHz όσο και για τη ζώνη των 5 GHz. Τέτοιες παράμετροι είναι:

- Το όνομα του SSID
- Τον κωδικό πρόσβασης Wi-Fi
- Τον τύπο ασφάλειαs
- Το κανάλι ραδιοσυχνότητας
- Το εύρος ζώνης
- Τον τρόπο λειτουργίας Wi-Fi

Αυτή η διαμόρφωση ισχύει τόσο για το πρωτεύον όσο και για το δευτερεύον SSID. Ο χρήστης πρέπει να έχει υπόψη ότι στο δεύτερο SSID υπάρχουν παρωχημένοι τρόποι κρυπτογράφησης δηλ. τρόποι κρυπτογράφησης που δεν είναι ασφαλείς σε σύγκριση με εκείνους που χρησιμοποιούνται στο πρωτεύον SSID. Μόνο το δευτερεύον SSID στη ζώνη των 2,4 GHz επιτρέπεται να χρησιμοποιεί κρυπτογράφηση χαμηλότερου επιπέδου ασφάλειας, ενώ το δευτερεύον SSID στη ζώνη των 5 GHz δεν επιτρέπεται να χρησιμοποιεί τέτοιους είδους κρυπτογράφησης.

Για τη διαμόρφωση των Wi-Fi δικτύων, ο χρήστης πρέπει να επιλέξει το όνομα του δικτύου. Στη σελίδα που θα εμφανιστεί (Εικόνα 28) θα έχει τη δυνατότητα να ορίσει το SSID όνομα του δικτύου καθώς επίσης και τον κωδικό πρόσβασης.

Περισσότεροι επιλογές υπάρχουν στην επιλογή «Show advanced parameters» (Εμφάνιση προηγμένων παραμέτρων) (Εικόνα 29). Το Speedport Smart μπορεί να υποστηρίξει τα ακόλουθα πρότυπα Wi-Fi, τα οποία είναι διαθέσιμα στην αναπτυσσόμενη λίστα «Mode»:

- ▶ 802.11g: για σύνδεση μόνο με παλαιού τύπου συσκευέs 802.11g Wi-Fi 2,4 GHz.
- 802.11g+n: για σύνδεση με τύπο συσκευής τόσο 802.11g όσο και 802.11n Wi-Fi 2,4 GHz.
- ▶ 802.11b+g+n: για σύνδεση με όλους τους τύπους συσκευής Wi-Fi 2,4 GHz.
- 802.11a: για σύνδεση μόνο με συσκευές παλαιού τύπου 802.11a Wi-Fi 5 GHz.
- 802.11a+n: για σύνδεση με τύπους συσκευής 802.11a και 802.11n Wi-Fi 5 GHz.
- ▶ 802.11ac: για σύνδεση με τύπους συσκευής 802.11ac Wi-Fi 5 GHz.

Από προεπιλογή, το Speedport Smart επιλέγει αυτόματα το βέλτιστο κανάλι Wi-Fi. Το Speedport Smart είναι διαμορφωμένο με ένα ενεργό δίκτυο Wi-Fi. Ο προεπιλεγμένοs τύποs κρυπτογράφησηs είναι WPA2 (βάσει αλγορίθμου AES).

| Back         | WiFi >        | COSMOTE-604781   Primary                 |
|--------------|---------------|------------------------------------------|
| Wi-Fi anten  | na            | 2.4GHz 5GHz                              |
| Network na   | me (SSID)     | COSMOTE-604781                           |
| security key | /             | broadcast the network name Show password |
| Different SS | SID for 5GHz  | Display the QR Code of the security key  |
| Show advar   | nced paramete | <u>rs</u>                                |
|              |               | Cancel Save                              |

Εικόνα 28 - Διαμόρφωση πρωτεύοντος SSID του Wi-Fi.

| Back WiFi                  | > COSMOTE-60478                | 81   Primary |      |
|----------------------------|--------------------------------|--------------|------|
| Dillerent SSID for SGHZ    | 10                             |              |      |
| Hide advanced parameter    | ers                            |              |      |
| Airtime Fairness           | yes 🔻                          |              |      |
| Isolation                  | no 🔻                           |              |      |
| security type              | WPA2 Personal                  | •            |      |
| radio channel              | automatic <b>v</b> 5           |              |      |
| WLAN Power                 | 100 🔻 100 %                    |              |      |
| Bandwidth                  | 20 MHz 🔻                       |              |      |
| Mode                       | bgn 🔻 bgn                      |              |      |
| WPS                        | WPS button                     |              |      |
|                            | launch pairing from WPS button |              |      |
| Maximum associated devices | 64                             |              |      |
| MAC filtering              | off                            |              |      |
|                            |                                |              |      |
|                            |                                | Cancel       | Save |

Εικόνα 29 - Προηγμένες ρυθμίσεις Wi-Fi.

Είναι επίσης δυνατή η σάρωση του κώδικα QR που σχετίζεται με το SSID του Wi-Fi, ο οποίος βρίσκεται στην ετικέτα κάτω από το Speedport Smart.

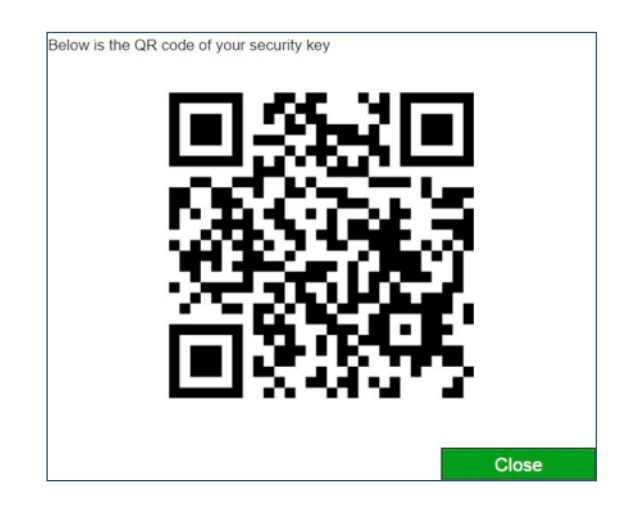

Εικόνα 30 - Κώδικαs QR.

#### 2.2.5. Υπομενού «Guest Wi-Fi» (Wi-Fi για επισκέπτεs)

Max Address

Το υπομενού «Guest Wi-Fi» (Wi-Fi για επισκέπτες) επιτρέπει στον κάτοχο του Speedport Smart να παρέχει σε άτομα, εκτός του ιδιωτικού οικιακού δικτύου Wi-Fi, πρόσβαση στο Internet μέσω ενός ειδικού δικτύου Wi-Fi. Αυτό το Wi-Fi για επισκέπτες είναι εξ ορισμού περιορισμένο από άποψη εύρους ζώνης και χρονικής διάρκειας, έτσι ώστε το QoS των συνδρομητών που χρησιμοποιούν το οικιακό δίκτυο να μην επηρεάζεται.

st

| Back V          | /iFi > COSMOTE-604781-Guest   Gue       |
|-----------------|-----------------------------------------|
| Activate gue    | st Wifi                                 |
|                 |                                         |
| Network name (  | SID) COSMOTE-604781-Guest               |
| security type   | WPA2 Personal                           |
| security key    |                                         |
|                 | Show password                           |
|                 | Display the QR Code of the security key |
| Validity period | 1 hour 🗸                                |
| Bandwidth       | unlimited                               |
| Isolation       | yes 💌                                   |
|                 |                                         |
| Advanced pa     | rameters                                |
| Address         | 192.168.2.1                             |
| Network Mask    | 255.255.255.0                           |
| Min Address     | 192.168.2.10                            |

Εικόνα 31 - Guest Wi-Fi (Wi-Fi για επισκέπτες).

192.168.2.150

#### 2.2.6. Υπομενού «History of connections» (Ιστορικό συνδέσεων)

Το υπομενού «History of connections» εμφανίζει όλες τις πρόσφατες συνδέσεις μεταξύ οποιασδήποτε συσκευής και του Speedport Smart. Οι πληροφορίες που εμφανίζονται είναι η ημερομηνία της σύνδεσης, ο τύπος της συσκευής και ο τύπος συνδεσιμότητας (π.χ. Wi-Fi, Ethernet κ.λπ.).

| Back                   | History of c             | onnections                                         |       |         |       |        |  |
|------------------------|--------------------------|----------------------------------------------------|-------|---------|-------|--------|--|
| You find be connected. | low the devices which ha | s been connected at least once on your Speedport S | mart, | but whi | ch ar | re not |  |
| La                     | st connection            | Device                                             | •     | type    |       |        |  |
| 22 Ja                  | nuary 2020, 11 h 38 m    | HUAWEI_P20_lite-185c1da0f                          |       | WiF     | ï     | Î      |  |
|                        | -                        | PC-S4S38006                                        |       | Ether   | net   | Ô      |  |
| Delete all             |                          |                                                    |       |         |       |        |  |

Εικόνα 32 - History of connections (Ιστορικό συνδέσεων).

#### 2.2.7. Υπομενού «Wi-Fi clients» (Εφαρμογές-πελάτες Wi-Fi)

Αντίστοιχα με το υπομενού «History of connections» (Ιστορικό συνδέσεων), το υπομενού «Wi-Fi clients» (πελάτες Wi-Fi) εμφανίζει τις πρόσφατες συνδέσεις μεταξύ των συσκευών Wi-Fi και του Speedport Smart. Για κάθε Wi-Fi συσκευή, παρέχονται οι παρακάτω πληροφορίες:

- Διεύθυνση ΜΑC
- Όνομα της συσκευής
- Ζώνη συχνοτήτων Wi-Fi
- RSSI
- ► SNR
- Τρόπος λειτουργίας
- Ταχύτητα κατερχόμενης ζεύξης
- Ταχύτητα ανερχόμενης ζεύξης
- Τελευταία σύνδεση

| Back     | WiFi cl              | WiFi clients     |       |      |     |      |            |             |                   |  |  |
|----------|----------------------|------------------|-------|------|-----|------|------------|-------------|-------------------|--|--|
| List WiF | i connected to the b | oox at least onc | e     |      |     |      |            |             |                   |  |  |
|          | MAC address          | Name             | Band  | RSSI | SNR | Mode |            |             | Last connection   |  |  |
| Q        | 04:A2:22:4A:42:54    | smartwifi-4254   | 5 Ghz | -1   | 127 | ac   | 28800 Kbps | 288900 Kbps | 1/1/1, 1:34:52 AM |  |  |

Εικόνα 33 - Wi-Fi clients (Εφαρμογές-πελάτες Wi-Fi).

#### 2.2.8. Υπομενού «Wi-Fi spectrum» (Φάσμα Wi-Fi)

Με το υπομενού «Wi-Fi spectrum» (Φάσμα Wi-Fi), ο χρήστης έχει μια εικόνα της κατάληψης του φάσματος της ζώνης συχνοτήτων των 2,4 GHz και ελέγχει εάν υπάρχει οποιοδήποτε κανάλι Wi-Fi που να επικαλύητεται από κοντινά ασύρματα δίκτυα. Το φάσμα της ζώνης συχνοτήτων των 2,4 GHz μπορεί να προβληθεί με χρήση είτε του γραφήματος διαθεσιμότητας είτε του γραφήματος σήματος. Ανάλογα γραφήματα είναι διαθέσιμα και για τη ζώνη των 5 GHz.

# Στα ακόλουθα γραφήματα, είναι δυνατή η μετακίνηση με κύλιση από τα αριστερά προs τα δεξιά και αντίστροφα.

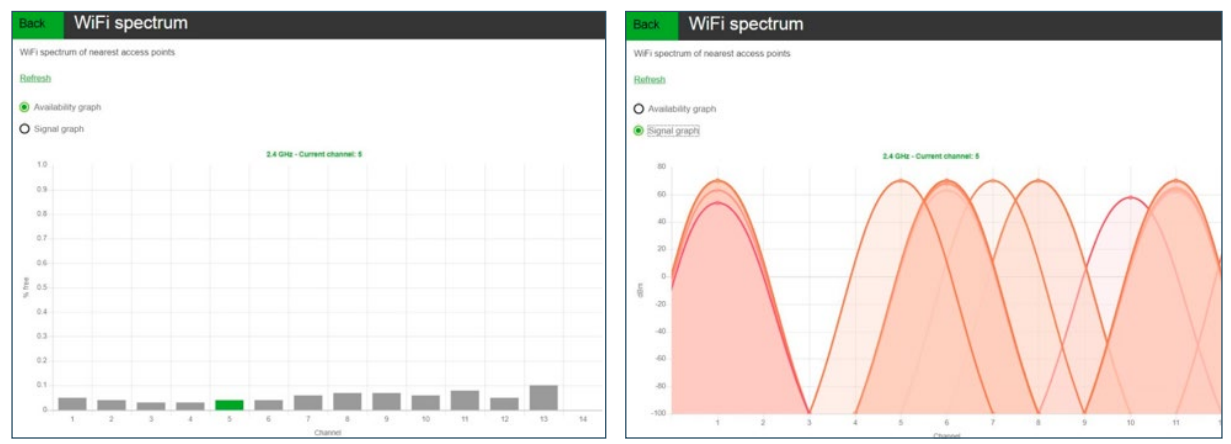

Εικόνα 34 - Γραφήματα διαθεσιμότητας και σήματος Wi-Fi 2,4 GHz.

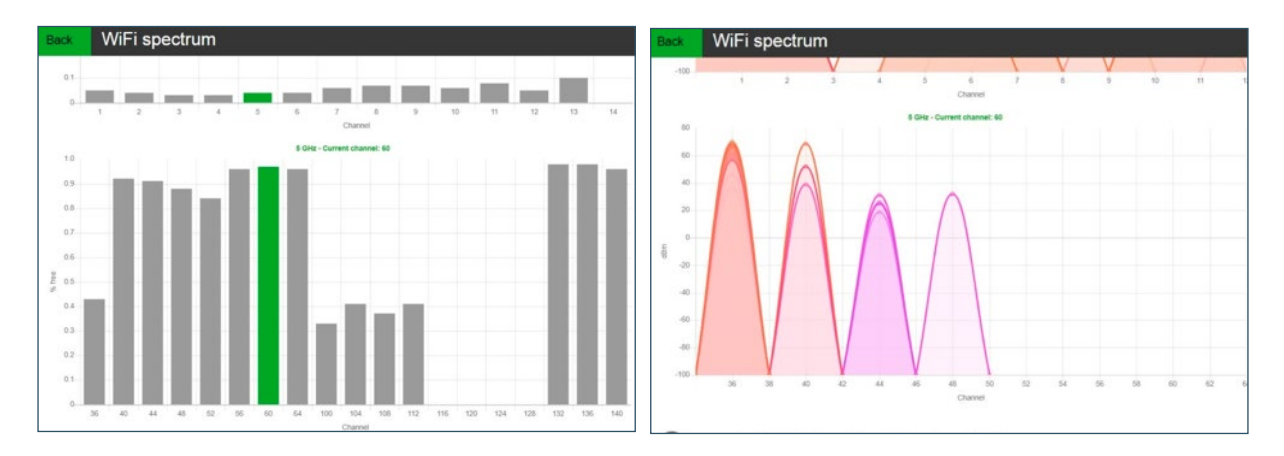

Εικόνα 35 - Γραφήματα διαθεσιμότητας και σήματος Wi-Fi 5 GHz.

## 2.2.9. Υπομενού «Trace route» (Διαδρομή ιχνών)

Σε αυτή τη σελίδα είναι δυνατή η εκτέλεση της εντολής «trace route» για μια συγκεκριμένη διεύθυνση IP ή για ένα συγκεκριμένο όνομα κεντρικού υπολογιστή. Ομοίως, ο χρήστης μπορεί να εκτελέσει μια εντολή ping.

| Back Trace route                       |                                  | Back Trace route                      |
|----------------------------------------|----------------------------------|---------------------------------------|
| IP address or host name www.google.com |                                  |                                       |
| IP version IPv4                        |                                  | O Trace route                         |
|                                        | Launch                           | Ping                                  |
|                                        |                                  | IP address or host name 151.101.65.67 |
| Host Address 🐨 Host Name               | ▼ Response Time ▼ Error Code ▼   |                                       |
| 172.16.44.10                           | 56ms   21ms   21ms time exceeded |                                       |
| 192.168.76.5                           | 21ms   21ms   21ms time exceeded | IR version                            |
| 82.138.70.68                           | 21ms   21ms   22ms time exceeded |                                       |
| 149.6.166.169                          | 22ms   23ms   23ms time exceeded |                                       |
| 130.117.50.134                         | 22ms   22ms   22ms time exceeded | Launch                                |
| 154.54.38.158                          | 22ms   21ms   21ms time exceeded |                                       |
| 154.54.37.238                          | 22ms   22ms   23ms time exceeded |                                       |
| 130.117.15.70                          | 22ms   22ms   23ms time exceeded |                                       |
| 72.14.212.77                           | 30ms   30ms   30ms time exceeded | Ping result: Success                  |
| 108.170.244.198                        | 30ms   31ms   31ms time exceeded | Minimum Persponse Time 19 ms          |
| 108.170.238.162                        | 33ms   33ms   35ms time exceeded |                                       |
| 108.170.236.72                         | 34ms   34ms   34ms time exceeded | maximum Response rime 21 ms           |
| 216.239.57.206                         | 33ms   33ms   33ms time exceeded | Average Response Time 19 ms           |
| 74.125.242.97                          | 35ms   35ms   35ms time exceeded | Packets Sent 10                       |
| 172.253.68.219                         | 33ms   33ms   33ms time exceeded | Packets Success 10                    |
| 216.58.210.196                         | 31ms   31ms   32ms complete      | Packets Failure 0                     |

Εικόνα 36 - Διαδρομή ιχνών (εικόνα στα αριστερά) και Ping (εικόνα στα δεξιά).

#### 2.2.10. Υπομενού «VPN setup» (Ρύθμιση VPN)

Στο υπομενού «VPN setup» (Ρύθμιση VPN), ο χρήστης μπορεί να δημιουργήσει έναν διακομιστή VPN. Με τη λειτουργία VPN, ο χρήστης μπορεί να επεκτείνει το ιδιωτικό δίκτυο καθιστώντας το εικονικό. Με αυτόν τον τρόπο θα μπορεί να συνδεθεί απομακρυσμένα στο δίκτυο του χρησιμοποιώντας συνδέσεις VPN. Αυτές οι συνδέσεις δεν είναι ούτε ενσύρματες, δηλ. δεν χρησιμοποιούνται καλώδια ούτε ασύρματες, δηλ. δε χρησιμοποιείται το δίκτυο Wi-Fi του Speedport Smart . Αντί αυτού, οι συνδέσεις πραγματοποιούνται μέσω δημόσιου Internet. Αυτό μπορεί να γίνει με ασφάλεια, με διατήρηση του απορρήτου των δεδομένων, μέσω της κρυπτογράφησης αυτών των συνδέσεων. Μέσω ενός VPN, τα πακέτα αποστέλλονται στο Internet μέσω μιας κρυπτογραφημένης διόδου. Αυτή η δίοδος δημιουργεί την εντύπωση ότι υπάρχει απευθείας σύνδεση στο ιδιωτικό δίκτυο.

Στην εικόνα που ακολουθεί απεικονίζονται δύο συνήθεις τύποι ρύθμισης VPN.

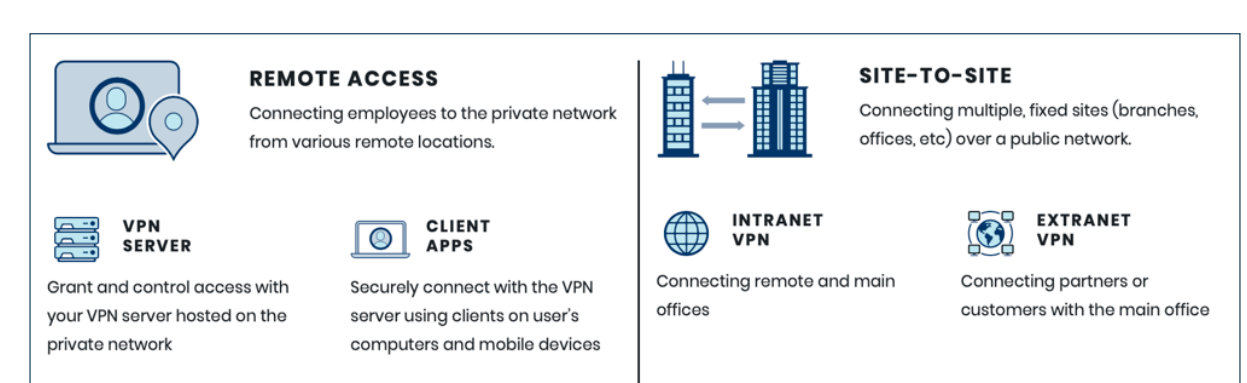

Εικόνα 37 - Ρυθμίσεις VPN.

| Back         | VPN    | se | etup   |                     |           |   |            |   |
|--------------|--------|----|--------|---------------------|-----------|---|------------|---|
| User 💌       | Server | •  | Enable | Connection duration | Public IP | W | Private IP | • |
| Add a server |        |    |        |                     |           |   |            |   |

Εικόνα 38 - Υπομενού «VPN setup» (Ρύθμιση VPN).

Με την επιλογή του πράσινου συνδέσμου «Add a server» (Προσθήκη διακομιστή), ο χρήστης μπορεί να δημιουργήσει έναν διακομιστή VPN διαμορφώνοντας τις παραμέτρους που φαίνονται στην παρακάτω εικόνα:

| Back VPN s              | etup      |                    |   |           |   |            |   |
|-------------------------|-----------|--------------------|---|-----------|---|------------|---|
| User 🐨 Server 🔻         | Enable Co | onnection duration | * | Public IP | ۳ | Private IP | * |
| Name                    |           |                    |   |           |   |            |   |
| Enable                  | Enabled   | •                  |   |           |   |            |   |
| Port                    | 1701      |                    |   |           |   |            |   |
| IKE Version             | IKEv1v2   | •                  |   |           |   |            |   |
| IPsec preshared key     |           |                    | - |           |   |            |   |
| Remote host restriction | any       | •                  |   |           |   |            |   |
| Max connections         | 0         |                    |   |           |   |            |   |
| Save                    |           |                    |   |           |   |            |   |

Εικόνα 39 - Ρυθμίσεις διακομιστή VPN.

#### 2.2.11. Υπομενού «4G dongle management» (Διαχείριση κλειδιών 4G)

Στο υπομενού «4G Dongle Management» (Διαχείριση κλειδιών 4G), ο χρήστης μπορεί να διαμορφώσει και να διαχειριστεί την εφεδρική σύνδεση 4G. Αυτή η σύνδεση επιτρέπει στη συσκευή να παρέχει πρόσβαση στο Internet μέσω του δικτύου 4G, όταν οι διεπαφές VDSL και FTTH δεν είναι διαθέσιμες. Ο χρήστης μπορεί να τροποποιήσει τις ακόλουθες παραμέτρους ανάλογα με τη λειτουργία APN (PPPoE μέσω φορητής συσκευής ή δυναμικά):

- APN (Access Point Name Όνομα σημείου πρόσβασηs)
- Όνομα χρήστη (PPPoE
- Κωδικός πρόσβασης PPPoE
- Κωδικός ΡΙΝ (εάν η κάρτα SIM έχει κωδικό ΡΙΝ)

| Enable :          | Enabled       |  |
|-------------------|---------------|--|
| Signal strength : |               |  |
| Technology :      | none          |  |
| APN :             |               |  |
| Manufacturer :    |               |  |
| Model :           |               |  |
| Status :          | Disabled      |  |
| Manage Dong       | le            |  |
| Enable :          | Enabled       |  |
| APN :             |               |  |
| Username :        |               |  |
| Password :        |               |  |
|                   | Show password |  |
| Pin code :        |               |  |
|                   | Show password |  |
|                   |               |  |

Εικόνα 40 - 4G Dongle Management (Διαχείριση κλειδιών 4G).

Σημείωση: Για να χρησιμοποιήσει το κλειδί προστασίαs 4G, ο χρήστης πρέπει να διαθέτει την κατάλληλη υπηρεσία από τον πάροχο υπηρεσιών Internet, καθώς και το κλειδί προστασίας 4G.

#### 2.2.12. Υπομενού «Smart Wi-Fi» (Εξυπνο Wi-Fi)

Η λειτουργία «Smart Wi-Fi» (Εξυπνο Wi-Fi) παρέχει στον τελικό χρήστη περισσότερες δυνατότητες από την απλή ασύρματη σύζευξη μεταξύ των Wi-Fi αναμεταδοτών και του Speedport Smart στο οικιακό Wi-Fi περιβάλλον. Διευρύνει την εμπειρία πελάτη όσον αφορά το Wi-Fi αξιοποιώντας τη λύση «Smart Wi-Fi» (Εξυπνο Wi-Fi) μέσω της:

- Αυτόματης εφαρμογής του ίδιου SSID σε οποιοδήποτε πρόσθετο Wi-Fi αναμεταδότη ή ενισχυτή που θα συνδεθεί στο Speedport Smart, το οποίο λειτουργεί ως η κύρια συσκευή του οικιακού Wi-Fi δικτύου.
- Αυτόματης μεταφοράς της Wi-Fi διαμόρφωσης από τη συσκευή στους αναμεταδότες...
- Εφαρμογής της ίδιας στρατηγικής με την οποία επιλέγεται η βέλτιστη χρήση των ζώνών συχνοτήτων σε όλες τις Wi-Fi συσκευές του ασύρματου δικτύου που μόλις δημιουργήθηκε..
- Στιγμιαίας και ομαλής επέκτασης της κάλυψης του Wi-Fi του τελικού χρήστη.

| Back Smart Wi-F                | ī                 |               |                    |              |
|--------------------------------|-------------------|---------------|--------------------|--------------|
| Smart Wi-Fi                    |                   |               |                    |              |
| Standard Mode                  |                   |               |                    |              |
| Steering global activation     | smartWifi.st      | andard.steeri | ingActivation.enab | leDisable    |
| Paired repeaters               | Start Pairin      | g Sto         | op Pairing         | Refresh List |
|                                | Тур               | e             | Name               | MAC Actions  |
|                                | No devices found. |               |                    |              |
| Exclude stations from steering |                   |               |                    |              |
|                                | Туре              | Name          | MAC                | Actions      |
|                                | Desktop           | PC-1          | E0:D5:5E:85:D8:6   | 6 Exclude    |
|                                | Desktop Windows   | sahnipt0357   | 00:24:9B:06:B4:34  | 4 Exclude    |
|                                | Desktop           | PC-3          | 3C:18:A0:02:35:00  | Exclude      |
|                                |                   |               |                    |              |
| Advanced Mode                  |                   |               |                    |              |

**Εικόνα 41 -** Smart Wi-Fi (Έξυπνο Wi-Fi).

Επιλέγοντας τον πράσινο σύνδεσμο «Advanced mode», ο τελικός χρήστης μπορεί να δει όλα τα συμβάντα αυτόματης χρήσης βέλτιστης κατεύθυνσης που εκτελέστηκαν σύμφωνα με τον αλγόριθμο στα πλαίσια της λύσης «Smart Wi-Fi» (Έξυπνο Wi-Fi) (Εικόνα 42):

| ation 🗸 | Steering Optin | nal Score                                                                       |                                                                                                    |                                                                     |                                                                                                    |
|---------|----------------|---------------------------------------------------------------------------------|----------------------------------------------------------------------------------------------------|---------------------------------------------------------------------|----------------------------------------------------------------------------------------------------|
| ~       | Ensure Bandw   | vidth                                                                           |                                                                                                    |                                                                     |                                                                                                    |
|         | Kick Bad Stati | on                                                                              |                                                                                                    |                                                                     |                                                                                                    |
| ation 🧧 | Force Band     |                                                                                 |                                                                                                    |                                                                     |                                                                                                    |
|         | ation vation   | ation 🗹 Force Band<br>Kick Bad Stati<br>Ensure Bandw<br>vation 🗹 Steering Optin | ation       ✓       Force Band         ✓       Kick Bad Station         ✓       Ensure Bandwidth         vation       ✓       Steering Optimal Score | ation       Image: Force Band         Image: Steering Optimal Score | ation       Image: Force Band         Image: Kick Bad Station       Image: Force Bandwidth         Image: Force Bandwidth       Image: Force Bandwidth         vation       Image: Steering Optimal Score |

Εικόνα 42 - Προηγμένος τρόπος λειτουργίας του «Smart Wi-Fi» (Εξυπνο Wi-Fi).

#### 2.2.13. Υπομενού «Services Configuration» (Διαμόρφωση υπηρεσιών)

Αυτό το μενού επιτρέπει στον χρήστη να διαμορφώσει τον τύπο WAN που θα χρησιμοποιεί ανάλογα με τη WAN συνδεσιμότητα του Speedport Smart. Συνήθωs, οι ρυθμίσειs WAN είναι προδιαμορφωμένεs και ο τελικόs χρήστης δεν θα πρέπει να τις αλλάξει ώστε οι υπηρεσίες «triple play» να μπορούν να χρησιμοποιούνται χωρίς προβλήματα.

| Back Services Co          | onfiguration     |
|---------------------------|------------------|
| WAN Settings              |                  |
| WAN Modes                 | VDSL as WAN      |
| Physical Interface        | VDSL             |
| Username                  | otenet@otenet.gr |
| Password                  | •••••            |
| Data Interface            |                  |
| VLAN ID                   | 835              |
| VLAN Priority             | 0                |
| IP Version                | 0                |
| Dial On Plug              | False 🔻          |
| Dial On Plug Idle Timeout | 30               |
| PPP                       |                  |
| PPPoE Passthrough         |                  |
| IP Туре                   | IPv4             |
| IPv4 Address              | 172.16.44.70     |
| IPv6 Address              | N/A              |

Εικόνα 43 - Υπομενού «Services configuration» (Διαμόρφωση υπηρεσιών).

Ο συνδρομητής έχει τη δυνατότητα να επιλέξει ανάμεσα από τις παρακάτω WAN συνδέσεις:

- Ethernet ωs WAN
- VDSL ωs WAN
- ADSL ωs WAN

| Back      | Services Cor | nfiguration     |
|-----------|--------------|-----------------|
| WAN Se    | ettings      |                 |
|           |              |                 |
| WAN Wode: | 5            | Ethernet as WAN |
| Physic    | al Interface | ADSL as WAN     |

**Εικόνα 44** - Επιλογή τύπου WAN.

# 2.3. Μενού «Advanced Parameters» (Προηγμένες παράμετροι)

Σε αυτό το μενού, ο χρήστης θα έχει τη δυνατότητα πρόσβασης σε προηγμένες λειτουργίες που σχετίζονται με το Speedport Smart.

Το μενού «Advanced Parameters» είναι προσβάσιμο με το κουμπί σε σχήμα γραναζιού στο κάτω μέροs της κεντρικής σελίδας. Το μενού «Advanced Parameters» αποτελείται από τα εξής υπομενού:

- Connection» (Σύνδεση) (§ 2.3.1)
- «My Remote access» (Η απομακρυσμένη πρόσβασή μου) (§ 2.3.2)
- «Network» (Δίκτυο) (§ 2.3.3)
- «Firewall» (Τείχος προστασίας) (§ 2.3.4)
- «Port Binding» (Δέσμευση θυρών) (§ 2.3.5)
- ▶ «Backup and restore» (Δημιουργία αντιγράφων ασφαλείαs και επαναφορά) (§ 2.3.6)
- «System information» (Πληροφορίεs συστήματοs) (§ 2.3.7)
- «Password» (Κωδικόs πρόσβασηs) (§ 2.3.8)
- «User management» (Διαχείριση χρηστών) (§ 2.3.9)
- «Authentication logs» (Αρχεία καταγραφής ταυτοποίησης) (§ 2.3.10)
- «Device logs» (Αρχεία καταγραφής συσκευής) (§ 2.3.11)
- «FTP Server» (Διακομιστήs FTP) (§ 2.3.12)
- «Automatic Fail Over» (Αυτόματη ανακατεύθυνση) (§ 2.3.13)

| Advanced Pa         | rameters                        |                 |                     |              |                        |
|---------------------|---------------------------------|-----------------|---------------------|--------------|------------------------|
|                     |                                 |                 |                     |              |                        |
| Connection          | My remote<br>access inactivated | Network         | Firewall            | Port Binding | Back up<br>and restore |
|                     |                                 |                 |                     |              | FTP                    |
| System information  | Password                        | User management | Authentication logs | Device Logs  | FTP Server             |
| Automatic Fail over |                                 |                 |                     |              |                        |
|                     |                                 | ○ * tê          | ?                   |              |                        |

Εικόνα 45 - Μενού «Advanced Parameters» (Προηγμένες παράμετροι).

#### 2.3.1. Υπομενού «Connection» (Σύνδεση)

Το υπομενού «Connection» (Σύνδεση) εμφανίζει τον τύπο WAN που έχει επιλεγεί για τη συγκεκριμένη σύνδεση και τα αντίστοιχα διαπιστευτήρια. Ηπροεπιλεγμένη λειτουργία WAN είναι «VDSL\_PPP».

| Back Conne            | ction            |        |      |
|-----------------------|------------------|--------|------|
| Connection identifier | and password     |        |      |
| Connection identifier | otenet@otenet.gr |        |      |
| Password              |                  |        |      |
|                       |                  |        |      |
|                       |                  | Cancel | Save |
| WAN mode selection    | ı                |        |      |
| Select a WAN mode     |                  |        |      |
| WAN modes:            | VDSL_PPP V       |        |      |
|                       |                  | Cancel | Save |

Εικόνα 46 - Επιλογή τρόπου λειτουργίαs WAN.

Για προχωρημένους χρήστες, είναι δυνατή η αλλαγή της λειτουργίας WAN, παρότι δεν συνιστάται καθόλου.

#### 2.3.2. Υπομενού «My Remote access» (Η απομακρυσμένη πρόσβασή μου)

Ενεργοποιώντας τη λειτουργία απομακρυσμένης πρόσβασης, ο χρήστης έχει τη δυνατότητα να ελέγχει απομακρυσμένα τη συσκευή του. Οι ακόλουθες παράμετροι πρέπει να ορισθούν:

- Αναγνωριστικό απομακρυσμένης πρόσβασης
- Κωδικός απομακρυσμένης πρόσβασης
- Αριθμός θύρας

| Back My rer                                                                             | note access                                                                                                    |
|-----------------------------------------------------------------------------------------|----------------------------------------------------------------------------------------------------|
| Define the identifier, the pa<br>management of your Spee<br>your IP address, set the dy | assword and the port number which will allow you to access remotely this site of<br>edport Smart. The link to be used will then be displayed. To associate a name with<br>ynDNS service. |
| Activate my remote ad                                                                   | ccess                                                                                                    |
| Remote identifier                                                                       |                                                                                                    |
| Remote password                                                                         |                                                                                                    |
|                                                                                         | Display characters                                                                                                    |
| Port number                                                                             |                                                                                                    |
|                                                                                         | Eg: 10002                                                                                                    |
|                                                                                         |                                                                                                    |
|                                                                                         | Cancel Save                                                                                                    |

Εικόνα 47 - Απομακρυσμένη πρόσβαση.

#### 2.3.3. Υπομενού «Network» (Δίκτυο) ■ Καρτέλα «DHCP»

Αυτό το μενού επιτρέπει στον χρήστη να διαμορφώσει τις παραμέτρους DHCP για το οικιακό του δίκτυο. Η προεπιλεγμένη τοπική διεύθυνση IP του Speedport Smart είναι 192.168.1.1. Όλες οι υπόλοιπες συνδεδεμένες συσκευές στο LAN θα έχουν μια διεύθυνση IP εντός του εύρους από 192.168.1.2 έως 192.168.1.254. Εάν ο χρήστης θέλει να αλλάξει το τρόπο κατανομής διευθύνσεων του τοπικού δικτύου, μπορεί εύκολα να τροποποιήσει κάθε παράμετρο επιλέγοντας .την. Με το κουμπί «Save» (Αποθήκευση), όλες οι αλλαγές αποθηκεύονται.. Εκτός από την παραπάνω διαμόρφωση, ο χρήστης μπορεί να χρησιμοποιήσει δημόσιες διευθύνσεις IP μέσω της ενεργοποίησης του - «Enable public addresses» (Ενεργοποίηση δημόσιων διευθύνσεων). Η συγκεκριμένη διαδικασία είναι εφικτή μόνο εάν ο χρήστης διαθέτει την κατάλληλη υπηρεσία από τον πάροχο υπηρεσιών.

| Back                              | Netw                   | /ork              |            |            |               |             |             |            |            |         |  |
|-----------------------------------|------------------------|-------------------|------------|------------|---------------|-------------|-------------|------------|------------|---------|--|
| DHCP                              | NAT / PAT              | DNS               | UPnP       | DDNS       | DMZ           | NTP         | IPv6        | IPsec      | DLNA       | Routing |  |
| The DHC<br>network.<br>Only for I | P server of yo         | ur Speedj<br>its. | oort Smart | automatica | illy allocate | e an IP ado | dress to ea | ich equipm | ent in you | r local |  |
| DHCP                              | server par             | ameters           | 6          |            |               |             |             |            |            |         |  |
| 🖌 Enal                            | ble DHCP serv          | er                |            |            |               |             |             |            |            |         |  |
| 🖌 Enal                            | ble public addi        | esses             |            |            |               |             |             |            |            |         |  |
| IP addres<br>Speedpo              | ss of your<br>rt Smart | 192               | .168.1.1   |            |               |             |             |            |            |         |  |
| LAN sub-                          | -network masł          | 255               | .255.255.0 |            |               |             |             |            |            |         |  |
| First IP a                        | ddress                 | 192               | .168.1.2   |            |               |             |             |            |            |         |  |
| Last IP a                         | ddress                 | 192               | .168.1.254 |            |               |             |             |            |            |         |  |
| DHCP lea                          | ase time               | 864               | 00         |            |               |             |             |            |            |         |  |
| DNS serv                          | ver                    | 192               | .168.1.1   |            |               |             |             |            |            |         |  |
|                                   |                        |                   |            |            |               | Ca          | ancel       |            | Save       |         |  |

Εικόνα 48 - Διαμόρφωση DHCP.

## Καρτέλα «NAT/PAT»

Αυτό το μενού επιτρέπει στον χρήστη να προσθέσει κανόνες προώθησης θυρών (οι κανόνες είναι αποδεκτοί από όλα τις φυσικες διεπαφές της συσκευής). Σε αυτή την καρτέλα είναι δυνατή η διαμόρφωση των κανόνων ΝΑΤ&ΡΑΤ. Μπορούν να καθοριστούν οι ακόλουθες παράμετροι:

- Το όνομα της εφαρμογής (δηλ. διακομιστής FTP, SSG, HTTP κ.λπ.).
- Ο τύπος πρωτοκόλλου: TCP ή UDP ή όλοι οι τύποι.
- Η θύρα προέλευσης από την οποία ξεκινάει η κίνηση.
- Η διεύθυνση IP της συσκευής LAN. Το αίτημα θα προωθηθεί σε αυτή την ιδιωτική διεύθυνση.
- Η θύρα προορισμού στην οποία πρέπει να προωθηθεί η κίνηση στην εσωτερική υπηρεσία.

| Back                                  | Netv                                                         | vork                                 |                           |                           |                           |                          |                         |            |            |         |  |
|---------------------------------------|--------------------------------------------------------------|--------------------------------------|---------------------------|---------------------------|---------------------------|--------------------------|-------------------------|------------|------------|---------|--|
| DHCP                                  | NAT / PAT                                                    | DNS                                  | UPnP                      | DDNS                      | DMZ                       | NTP                      | IPv6                    | IPsec      | DLNA       | Routing |  |
| NAT / PAT<br>your netw<br>Only for If | Frules are rec<br>ork. Usefull fo<br>Pv4 equipmen            | quired to en<br>or certain a<br>nts. | nable a co<br>pplication: | nmunicatio<br>s as online | on initiated<br>games, N/ | from the li<br>AS or FTP | nternet to a<br>servers | particular | requipmer  | nt of   |  |
| Your cu<br>Choose p<br>We disad       | Istomized<br>orts which an<br>vise the creat<br>tination MAC | rules<br>e not block<br>ion of a rul | ed by the<br>e on the p   | firewall.<br>ort 53 (DN   | S service).               |                          |                         |            |            |         |  |
| FTP Se                                | erver                                                        | ▼ IP                                 | (range) all               | owed to us                | se port forw              | varding                  | 21<br>E.g.: 100         | 00-2001    |            |         |  |
| 21<br>E.g.: 10                        | 00-2001                                                      | CP                                   | <ul> <li></li> </ul>      | Destinatior               | n IP                      |                          |                         |            | (          | Create  |  |
| Activate                              | Status Ap                                                    | plication /<br>service               | Desti<br>M                | nation<br>AC              | Source<br>Prefix          | Internal<br>port         | Externa<br>port         | al Proto   | col Destin | ation   |  |
|                                       |                                                              |                                      |                           | no rule                   | e to display.             |                          |                         |            |            |         |  |

**Εικόνα 49** - Διαμόρφωση ΝΑΤ/ ΡΑΤ.

#### Καρτέλα «DNS»

Η λειτουργία DNS επιτρέπει στον χρήστη να δώσει ένα DNS όνομα σε οποιαδήποτε LAN συσκευή, το οποίο θα είναι πιο εύκολο να απομνημονευτεί από ότι η IP διεύθυνση της συσκευής. Το DSN όνομαείναι εξ ορισμού διαφορετικό από το όνομα με το οποίο εμφανίζεται η LAN συσκευή (hostname) μέσα στο Speedport smart. Συνεπώς, όταν ο χρήστης θέλει να αποκτήσει πρόσβαση στη LAN συσκευή, θα χρειάζεται μόνο να πληκτρολογήσει το DNS όνομα της.

| DHCP     NAT / PAT     DNS     UPnP     DDNS     DMZ     NTP     IPv6     IPsec     DLNA     Ro       The DNS service gives a name to each of your equipments. This is easier to remember.     This is easier to remember.     Equipments on your local network       Name     DNS name     IP address       PC-S4S38006     DIS name     192.168.1.5                                                                                                    | Back    | Netw          | Network   |           |            |             |             |             |       |         |          |  |  |  |  |
|----------------------------------------------------------------------------------------------------|---------|---------------|-----------|-----------|------------|-------------|-------------|-------------|-------|---------|----------|--|--|--|--|
| The DNS service gives a name to each of your equipments. This is easier to remember.       Equipments on your local network       Name     DNS name       PC-S4S38006     Delete DNS Name       192.168.1.5     Save                                                                                                    | DHCP    | ΝΔΤ / ΡΔΤ     | DNS       | UPnP      | DDNS       | DMZ         | NTP         | IPv6        | IPser |         | Routi    |  |  |  |  |
| The DNS service gives a name to each of your equipments. This is easier to remember.  Equipments on your local network  PC-S4S38006  PC-S4S38006  Delete DNS Name  192.168.1.5 Save  PC-S4S38006  Delete DNS Name  192.168.1.5 Save  PC-S4S38006  DELete DNS Name  192.168.1.5 Save  PC-S4S38006  DELete DNS Name  192.168.1.5 Save  PC-S4S38006  DELete DNS Name  192.168.1.5 | 201     |               | 2.10      | 0.11      | 22110      | 2.112       |             |             |       | 22101   | . toutin |  |  |  |  |
| Name       DNS name       IP address         PC-S4S38006       Delete DNS Name       192.168.1.5       Save                                                                                                    | The DNS | service gives | a name to | each of y | our equipn | nents. This | is easier t | o rememb    | er.   |         |          |  |  |  |  |
| DNS name       IP address         PC-S4S38006       Delete DNS Name       192.168.1.5       Save         Pb-base for 1051       Delete DNS Name       192.168.1.5       Save                                                                                                    |         |               |           |           |            |             |             |             |       |         |          |  |  |  |  |
| IP address         Name       DNS name       IP address         PC-S4S38006       Delete DNS Name       192.168.1.5       Save         Pb address       Delete DNS Name       192.168.1.5       Save                                                                                                    |         |               |           |           |            |             |             |             |       |         |          |  |  |  |  |
| Name         DNS name         IP address           PC-S4S38006         Delete DNS Name         192.168.1.5         Save                                                                                                    | Equipm  | ients on yo   | our loca  | l networ  | k          |             |             |             |       |         |          |  |  |  |  |
| PC-S4S38006 Delete DNS Name 192.168.1.5 Save                                                                                                    | Na      | me            |           |           | DNS        | name        |             |             | IP ac | ldress  |          |  |  |  |  |
|                                                                                                    | PC-S4S  | S38006        |           |           |            | De          | lete DNS N  | Name        | 192.1 | 168.1.5 | Save     |  |  |  |  |
| sanap-4a4254 Delete DNS Name 192.168.1.3 Save                                                                                                    | sahap-  | 4a4254        |           |           |            | De          | lete DNS N  | <u>Name</u> | 192.1 | 168.1.3 | Save     |  |  |  |  |

Figure 50 - Διαμόρφηση DNS

#### Καρτέλα «UPnP»

Η UPnP υπηρεσία επιτρέπει στο Speedport smart να εντοπίζει και να διαμορφώνει συσκευέs που βρίσκονται στο οικιακό δίκτυο της. Η υπηρεσία UPnP IGD επιτρέπει σε ορισμένες εφαρμογές (άμεση ανταλλαγή μηνυμάτων, διαδικτυακά παιχνίδια) να δημιουργούν αυτόματα ανακατευθύνσεις θυρών βάσει κανόνων NAT/PAT. Με το κουμπί «Save» (Αποθήκευση), όλες οι διαμορφώσεις αποθηκεύονται.

| Back                  | Netw                                               | Network                                |               |            |             |              |               |           |            |       |  |
|-----------------------|----------------------------------------------------|----------------------------------------|---------------|------------|-------------|--------------|---------------|-----------|------------|-------|--|
| DHCP                  | NAT / PAT                                          | DNS                                    | UPnP          | DDNS       | DMZ         | NTP          | IPv6          | IPsec     | DLNA       | ]     |  |
| The UPn<br>redirectio | P IGD service<br>ns, via NAT / I<br>ple the UPnP I | allows app<br>PAT rules.<br>GD service | olications (i | nstant me  | ssaging,    | online game: | s, etc.) to c | reate aut | omatically | ports |  |
| 0                     | -41                                                | 11                                     | <b>-</b>      | F. d. m.   | -1          | Ca           |               |           | Save       |       |  |
| Applica               | ation/service                                      | Host I                                 | address       | Externa    | al port     | Internal por | t Protoco     | ol Nam    | e/IP addre | ess   |  |
|                       |                                                    |                                        | r             | vo applica | tion to dis | piay.        |               |           |            |       |  |
| Update                |                                                    |                                        |               |            |             |              |               |           |            |       |  |

Εικόνα 51 - Διαμόρφωση UPnP.

#### Καρτέλα «DynDNS»

Η καρτέλα «DynDNS» δίνει τη δυνατότητα στον χρήστη να συσχετίσει ένα domain nameμε μια δυναμική IP διεύθυνση. Αυτή η λειτουργία επιτρέπει στον χρήστη να φιλοξενεί τους δικούς του διακομιστές (ftp, διαδίκτυο, παιχνίδια κ.λπ.) στο τοπικό δίκτυο και να έχει πρόσβαση σε αυτούς χρησιμοποιώντας το όνομά τους αντί της διεύθυνσης IP τους. οι ακόλουθες παράμετροι πρέπει να οριστούν:

- Η σωστή υπηρεσία DynDNS στην οποία ο χρήστης είναι συνδρομητής (δηλ. no-IP, DynDNS κ.λπ.).
- Το Domain name, το αναγνωριστικό και ο κωδικός πρόσβασης του διακομιστή.

Με το «Save» (Αποθήκευση), η διαμόρφωση αποθηκεύεται.

| Back                                             | Netw                                          | /ork                                    |                                             |                                     |                                       |                                        |                                            |                                   |                                        |           |
|--------------------------------------------------|-----------------------------------------------|-----------------------------------------|---------------------------------------------|-------------------------------------|---------------------------------------|----------------------------------------|--------------------------------------------|-----------------------------------|----------------------------------------|-----------|
| DHCP                                             | NAT / PAT                                     | DNS                                     | UPnP                                        | DDNS                                | DMZ                                   | NTP                                    | IPv6                                       | IPsec                             | DLNA                                   |           |
| The DynDN<br>URL.<br>Useful, for e<br>remember a | S service g<br>example, if y<br>and is static | ives a don<br>you host a<br>, while you | nain name a<br>server (e.g<br>ır pubic IP a | and a hos<br>. NAS, FT<br>address m | t name, to<br>P, web) in<br>ay change | a static or<br>your local<br>over time | dynamic If<br>I network. A<br>a. (name lik | address<br>name is e<br>e myserve | or to a lon<br>easier to<br>r.dyndns.c | g<br>org) |
| dyndns<br>dyndns                                 | -                                             | Host name                               | e/domain na                                 | ame Em                              | ail User na                           | me                                     | Passw                                      | ord                               |                                        | Save      |
| ChangelP<br>DNSdynan                             | nic                                           | Host nam                                | ne/domain i                                 | name                                | em                                    | ail F                                  | assword                                    |                                   | Update                                 |           |
| GnuDIP                                           | DNS                                           |                                         |                                             | No servio                           | e to displa                           | y.                                     |                                            |                                   |                                        |           |

Figure 52 - DynDNS configuration

#### Καρτέλα «DMZ»

**Σημείωση:** Το μενού «DMZ» απευθύνεται μόνο σε προχωρημένους χρήστες, οι οποίοι γνωρίζουν ότι με αυτή την ενέργεια αναλαμβάνουν την ευθύνη να παρακάμψουν την ασφάλεια του δικτύου.

Η λειτουργία «DMZ» επιτρέπει στον χρήστη να καταστήσει μια συσκευή προσβάσιμη από το Internet χωρίς περιορισμό. Ο χρήστης έχει τη δυνατότητα να διαμορφώσει την προώθηση θυρών μόνο σε αυτήν τη συσκευή LAN με:

- Επιλογή του εξοπλισμού στον οποίο ο χρήστης θέλει να ενεργοποιήσει την υπηρεσία DMZ.
- Εισαγωγή της διεύθυνσης IP της συσκευής που θα είναι στο DMZ.
- Κλικ στο «Save» (Αποθήκευση) για επιβεβαίωση.

| HCP               | NAT / PAT     | DNS                        | UPnP                      | DDNS                      | DMZ         | NTP                                     | IPv6        | IPsec        | DLNA       |
|-------------------|---------------|----------------------------|---------------------------|---------------------------|-------------|-----------------------------------------|-------------|--------------|------------|
| / integr          | ating an equi | pment into                 | the DMZ y                 | ou make it                | reachable   | from the li                             | nternet. Yo | ou first hav | e to assoc |
| atic IP a         | address with  | this equipm<br>associate t | nent in the<br>his equipm | DHCP tab.<br>ent to a sta | atic IP add | ress in the                             | DHCP tab    |              |            |
|                   | ou must mot   | 0000000000                 | nio oquiprii              | one to a or               |             |                                         | Dirior ta   |              |            |
|                   | arvad for adv | anced user                 | rs. This ma               | v alter the               | security of | your netw                               | ork.        |              |            |
| Res               | 01400 101 004 |                            |                           | *                         | , -         | . •                                     |             |              |            |
| Kes               | 61760 101 004 |                            |                           | •                         |             | •                                       |             |              |            |
| Res               |               |                            |                           |                           |             | • • • • • • • • • • • • • • • • • • • • |             |              |            |
| ntegra            | ite anothe    | r equipm                   | nent                      |                           |             |                                         |             |              |            |
| ntegra            | ite anothe    | r equipm                   | nent<br>e                 |                           |             |                                         | <b>~</b>    |              |            |
| ntegra<br>Equipme | te anothe     | r equipm                   | e e                       |                           |             |                                         | ¥           |              |            |

**Εικόνα 53** - Διαμόρφωση DMZ.

#### Καρτέλα «NTP»

Στην καρτέλα «NTP» μπορεί να οριστεί η ζώνη ώρας του Speesport Smart. Αυτό μπορεί να γίνει με επιλογή της σωστής ζώνης ώρας και κλικ στο κουμπί «Save» (Αποθήκευση) για επιβεβαίωση. Η προεπιλεγμένη ζώνη ώρας για τη χώρα μας είναι UTC +02:00.

| Back       | Back Network |                |            |              |              |              |            |       |      |         |
|------------|--------------|----------------|------------|--------------|--------------|--------------|------------|-------|------|---------|
| DHCP       | NAT / PAT    | DNS            | UPnP       | DDNS         | DMZ          | NTP          | IPv6       | IPsec | DLNA | Routing |
| Configu    | ure the NT   | P serve        | rs         |              |              |              |            |       |      |         |
| Server 1   |              | ntp2.otenet.gr |            |              |              |              |            |       |      |         |
| Server 2   |              | time           | .otenet.gr |              |              |              |            |       |      |         |
| Server 3   |              |                |            |              |              |              |            |       |      |         |
| Server 4   |              |                |            |              |              |              |            |       |      |         |
| Server 5   |              |                |            |              |              |              |            |       |      |         |
|            |              |                |            |              |              |              |            |       |      |         |
|            |              |                |            |              |              |              |            |       | Save |         |
| Change     | e the time   | zone of        | your Sp    | eedport      | Smart        |              |            |       |      |         |
| Current d  | ate          | 8 Jar          | uary 2020  | , 19 h 36 n  | n            |              |            |       |      |         |
| Time zone  | e            | (UT            | C+02:00) H | lelsinki, Ky | riv, Riga, S | ofia, Tallin | n, Vilnius |       |      | -       |
| Local Date |              |                |            |              |              |              |            |       |      |         |
|            |              |                |            |              |              | Ca           | ancel      |       | Save |         |

Εικόνα 54 - Διαμόρφωση ΝΤΡ.

#### Καρτέλα «IPv6»

Το IPv6 είναι ενεργοποιημένο από προεπιλογή. Επιτρέπει στους χρήστες να λαμβάνουν public ipv6 address στο εσωτερικό τους δίκτυο

| Back       | Netw                               | ork      |                           |                       |             |            |             |             |            |     |
|------------|------------------------------------|----------|---------------------------|-----------------------|-------------|------------|-------------|-------------|------------|-----|
| DHCP       | NAT / PAT                          | DNS      | UPnP                      | DDNS                  | DMZ         | NTP        | IPv6        | IPsec       | DLNA       | ]   |
| IPv6 allov | vs you to use I<br>atible with IPv | Pv6 Addr | ess for you<br>v deactiva | ur devices o<br>te it | on your loc | al network | . In case s | some of you | ur devices | are |
| Enal       | ole IPv6                           | -,,,     | ,                         |                       |             |            |             |             |            |     |
|            |                                    |          |                           |                       |             | Ca         | ancel       |             | Save       |     |

Εικόνα 55 - Διαμόρφωση ΙΡν6.

#### Καρτέλα«IPSec»

Η IPSec καρτέλα δείχνει την κατάσταση και το configuration του VPN δικτύου, εφόσον το έχει ορίσει ο χρήστης.

| Back                     | Netw      | <b>ork</b> |      |         |     |     |      |       |      |         |  |
|--------------------------|-----------|------------|------|---------|-----|-----|------|-------|------|---------|--|
| DHCP 1                   | NAT / PAT | DNS        | UPnP | DDNS    | DMZ | NTP | IPv6 | IPsec | DLNA | Routing |  |
| Status                   |           |            |      |         |     |     |      |       |      |         |  |
| Enable                   |           |            |      | Disable | d   |     |      |       |      |         |  |
| Status                   |           |            |      | Disable | d   |     |      |       |      |         |  |
| Profiles<br>No active pr | rofile.   |            |      |         |     |     |      |       |      |         |  |

## **Εικόνα 56** - Διαμόρφωση IPSec.

#### Καρτέλα «DLNA»

Η υπηρεσία DLNA επιτρέπει στον χρήστη να κοινοποιήσει περιεχόμενο πιο εύκολα σε συμβατές συσκευές. Η Digital Living Network Alliance (Συμμαχία δικτύων για τον ψηφιακό τρόπο ζωής) είναι ένας μη κερδοσκοπικός εμπορικός οργανισμός, ο οποίος επιτρέπει σε συσκευές να ανταλλάσσουν περιεχόμενο -φωτογραφίες, βίντεο μουσική- και έχει περισσότερα από 200 μέλη που είναι υπεύθυνα για περισσότερες από 9.000 διαφορετικές συσκευές DLNA.

| Back     | Netw                                                                        | Network |      |      |     |     |       |       |      |  |  |
|----------|-----------------------------------------------------------------------------|---------|------|------|-----|-----|-------|-------|------|--|--|
| DHCP     | NAT / PAT                                                                   | DNS     | UPnP | DDNS | DMZ | NTP | IPv6  | IPsec | DLNA |  |  |
| The DLN/ | The DLNA service allows to share content more easily on compatible devices. |         |      |      |     |     |       |       |      |  |  |
| 🖌 Enat   | ble the DLNA                                                                | service |      |      |     |     |       |       |      |  |  |
|          |                                                                             |         |      |      |     | Ca  | ancel |       | Save |  |  |

**Εικόνα 57** - DLNA

#### Καρτέλα «Routing» (Δρομολόγηση)

Η καρτέλα «Routing» (Δρομολόγηση) επιτρέπει στον χρήστη να δημιουργήσει έναν πίνακα στατικής δρομολόγησης. Για μια στατική διαδρομή, πρέπει να οριστούν οι ακόλουθες παράμετροι:

- Η διεύθυνση IP και η μάσκα υποδικτύου του δικτύου προορισμού.
- Η διεπαφή που θα χρησιμοποιηθεί για τη δρομολόγηση.
- Η διεύθυνση IP της συσκευής
- metric value.

| Back      | Netw             | vork        |                        |                         |        |     |        |       |           |         |  |
|-----------|------------------|-------------|------------------------|-------------------------|--------|-----|--------|-------|-----------|---------|--|
| DHCP      | NAT / PAT        | DNS         | UPnP                   | DDNS                    | DMZ    | NTP | IPv6   | IPsec | DLNA      | Routing |  |
| This page | e allows you to  | o configure | e a static ro          | uting table             |        |     |        |       |           |         |  |
|           |                  |             |                        |                         |        |     |        | A     | dd a rout | te      |  |
| Dest      | ination<br>twork | Subr        | Destinatio             | on network              |        |     |        |       |           |         |  |
|           |                  |             | Subnet m<br>destinatio | ask of the<br>n network |        |     |        |       |           |         |  |
|           |                  |             | Interface              |                         | LAN    | •   | •      |       |           |         |  |
|           |                  |             | Gateway                |                         |        |     |        |       |           |         |  |
|           |                  |             | Metric                 |                         | 0      |     |        |       |           |         |  |
|           |                  |             |                        |                         | Activa | ate |        |       |           |         |  |
|           |                  |             |                        |                         |        |     | Cancel |       | Save      | e       |  |
|           |                  |             |                        |                         |        |     |        |       |           |         |  |
|           |                  |             |                        |                         |        |     |        |       |           |         |  |

Εικόνα 58 - Πίνακας δρομολόγησης.

#### 2.3.4. Υπομενού «Firewall» (Τείχος προστασίας)

Με το τείχος προστασίας, ο χρήστης μπορεί να ελέγχει το σύνολο της εισερχόμενης και εξερχόμενης κίνησης μεταξύ WAN και LAN διεπαφών. Στο υπομενού «Firewall» (Τείχος προστασίας), ο χρήστης μπορεί να επιλέξει το επίπεδο ασφάλειας που θέλει να χρησιμοποιήσει για το δίκτυό του. Οι κανόνες για το τείχος προστασίας καθορίζονται από την COSMOTE. Το συνιστώμενο επίπεδο είναι το μεσαίο επίπεδο ασφάλειας.

| The firewall protects your Speedport Smart from the Internet                                                                                                    |  |  |  |  |  |  |  |
|----------------------------------------------------------------------------------------------------|--|--|--|--|--|--|--|
|                                                                                                    |  |  |  |  |  |  |  |
|                                                                                                    |  |  |  |  |  |  |  |
|                                                                                                    |  |  |  |  |  |  |  |
| Customize filtering rules (for static IP address)                                                                                                    |  |  |  |  |  |  |  |
| Non expert users are invited to use the predefined security levels in the previous page. A wrong firewall setting<br>can disconnect you from the Internet.                                                                               |  |  |  |  |  |  |  |
| Allow your Speedport Smart to answer to ping requests.                                                                                                    |  |  |  |  |  |  |  |
|                                                                                                    |  |  |  |  |  |  |  |
| Cancel Save                                                                                                    |  |  |  |  |  |  |  |
|                                                                                                    |  |  |  |  |  |  |  |
|                                                                                                    |  |  |  |  |  |  |  |
| Security levels                                                                                                    |  |  |  |  |  |  |  |
| O Low                                                                                                    |  |  |  |  |  |  |  |
| The firewall does not block any inbound connection. Note that UPnP IGP or a PAT/NAT rule is required for an<br>inbound connection to your device.<br>Reserved for the advanced users who understand the security risks and consequences. |  |  |  |  |  |  |  |
| O medium (recommended)                                                                                                    |  |  |  |  |  |  |  |
| The firewall denies all in-bound connections. Out-bound connections are allowed except Netbios services.                                                                                                    |  |  |  |  |  |  |  |
| O High                                                                                                    |  |  |  |  |  |  |  |
| The firewall denies all in-bound connections. Out-bound connections are allowed only for standard Internet applications (Web, emails, news). This level restricts TV to channels live. TV and Video on demand are not available.         |  |  |  |  |  |  |  |
| O Customized                                                                                                    |  |  |  |  |  |  |  |
| To define specific filtering rules.                                                                                                    |  |  |  |  |  |  |  |
| Reserved for the advanced users who understand the security risks and consequences.                                                                                                    |  |  |  |  |  |  |  |
| Cancel Save                                                                                                    |  |  |  |  |  |  |  |

Εικόνα 59 - Διαμόρφωση τείχους προστασίας.

Εάν ο χρήστης επιθυμεί να προσθέσει τους δικούς του κανόνες, πρέπει να επιλέξει τον τρόπο λειτουργίας «customized» (προσαρμογή). Αυτός ο τρόπος λειτουργίας απευθύνεται μόνο σε προχωρημένους χρήστες που κατανοούν τους κινδύνους για την ασφάλεια και τις συνέπειες. Όταν επιλεγεί το προσαρμοσμένο επίπεδο ασφάλειας, με τη χρήση του «Save» (Αποθήκευση), στο επάνω μέρος της σελίδας εμφανίζεται το μήνυμα «The new security level is set» («Το νέο επίπεδο ασφάλειας έχει οριστεί»). Σε αυτό το χρονικό σημείο, μπορούν να οριστούν νέοι ειδικοί κανόνες ασφαλείας.

| Back Firewall                                                                                                    | Back                                                                                                    | Firewa                | all          |           |        |                |        |             |               |
|----------------------------------------------------------------------------------------------------|----------------------------------------------------------------------------------------------------|-----------------------|--------------|-----------|--------|----------------|--------|-------------|---------------|
| The new security level is set.                                                                                            | Customize                                                                                                    | filtering             | rules (for s | static IP | addres | ss)            |        |             |               |
| The firewall protects your speedport smart from the internet                                                              | Non expert users are invited to use the predefined security levels in the previous page. A wrocan disconnect you from the internet. |                       |              |           |        |                |        |             | awall setting |
| Security levels                                                                                                    |                                                                                                    |                       |              |           |        | Ca             | ncel   |             | Save          |
| O Low                                                                                                    | Custom IP                                                                                                    | v4 rules              |              |           |        |                |        |             |               |
| The firewall does not block any inbound connection. Note that UPnP IGP or a PAT/NAT rule is required for an               | Add a rule                                                                                                    |                       |              |           |        |                |        |             |               |
| inbound connection to your device.<br>Reserved for the advanced users who understand the security risks and consequences. | Application                                                                                                    | <sup>/</sup> Protocol | Source IP    | Subnet    | Port   | Destination IP | Subnet | Destination | Action        |
| O medium (recommended)                                                                                                    | HTTP                                                                                                    | TCP                   |              |           |        |                |        | 80          | Accept        |
| The firewall denies all in-bound connections. Out-bound connections are allowed except Netbios services.                  | HTTPS                                                                                                    | TCP                   |              |           |        |                |        | 443         | Accept        |
| O High                                                                                                    | POP3                                                                                                    | TCP                   |              |           |        |                |        | 110         | Accept        |
| The firewall denies all in-bound connections. Out-bound connections are allowed only for standard Internet                | POP3S                                                                                                    | TCP                   |              |           |        |                |        | 995         | Accept 📋      |
| applications (Web, emails, news). This level restricts TV to channels live. TV and Video on demand are not                | SMTPAuth                                                                                                    | TCP                   |              |           |        |                |        | 587         | Accept 📋      |
| available.<br>Some applications like games or peer to peer, which are based on in-bound connections, may not work         | SMTP                                                                                                    | TCP                   |              |           |        |                |        | 25          | Accept        |
|                                                                                                    | SSH                                                                                                    | TCP                   |              |           |        |                |        | 22          | Accept        |
| To define energing fillering pulses                                                                                       | NTP                                                                                                    | UDP                   |              |           |        |                |        | 123         | Accept        |
| Reserved for the advanced users who understand the security risks and consequences.                                       | NNTP                                                                                                    | TCP                   |              |           |        |                |        | 119         | Accept        |
|                                                                                                    | NNTPS                                                                                                    | TCP                   |              |           |        |                |        | 563         | Accept        |
|                                                                                                    | DNS                                                                                                    | Both                  |              |           |        |                |        | 53          | Accept        |
| Cancel Save                                                                                                    | IMAP                                                                                                    | TCP                   |              |           |        |                |        | 143         | Accept        |

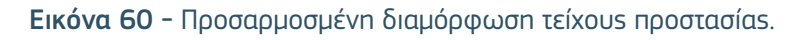

#### 2.3.5. Υπομενού «Port Binding» (Δέσμευση θυρών)

Η λειτουργία δέσμευσης θυρών επιτρέπει στον τελικό χρήστη να συνδέσει οποιαδήποτε φυσική διεπαφή με μια λογική διεπαφή. Για παράδειγμα, είναι δυνατή η σύνδεση των φυσικών διεπαφών LAN1, LAN2 και LAN3 στη λογική διεπαφή «Internet», αλλά και η σύνδεση της φυσικής διεπαφής LAN4 στη λογική διεπαφή IPTV.

| Back PC                              | ort Binding                           |                                                                        |
|--------------------------------------|---------------------------------------|------------------------------------------------------------------------|
| Settings for th                      |                                       |                                                                        |
| One port can     first configuration | only be bound to one roo<br>is valid. | ute connection. If it is bound to mutliple route connections, only the |
| WAN Connec                           | tion                                  | nternet 💌                                                              |
|                                      | ~                                     | LAN1                                                                   |
|                                      | ~                                     | LAN2                                                                   |
|                                      | ~                                     | LAN3                                                                   |
|                                      |                                       | ] LAN4                                                                 |
|                                      |                                       |                                                                        |
|                                      |                                       | Save                                                                   |

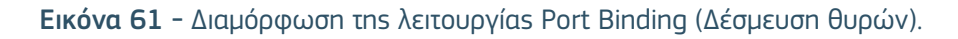

#### 2.3.6. Υπομενού «Backup and restore» (Δημιουργία αντιγράφων ασφαλείαs και επαναφορά)

Η λειτουργία «Backup» (Δημιουργία αντιγράφων ασφαλείαs) επιτρέπει στον χρήστη να διατηρεί στον υπολογιστή του ένα αντίγραφο της διαμόρφωσης του Speedport Smart. Η λειτουργία «Restore» (Επαναφορά) επιτρέπει στον χρήστη να μεταφορτώσει ξανά αυτή την αποθηκευμένη διαμόρφωση στο Speedport Smart. Αυτή η διαδικασία απαιτείται όταν ο χρήστης πρέπει να εκτελέσει οποιαδήποτε ενέργεια η οποία θα μπορούσε να οδηγήσει σε απώλεια της διαμόρφωσης του Speedport Smart, όπως η λειτουργία της επαναφοράς.

| Back                                                                                                    | Back up and restore                                                                                                    |  |  |  |  |  |  |  |
|----------------------------------------------------------------------------------------------------|----------------------------------------------------------------------------------------------------|--|--|--|--|--|--|--|
| Local ba                                                                                                    | Local back up                                                                                                    |  |  |  |  |  |  |  |
| On a file on your computer, to get back your personal settings (WiFi codes, NAT's rules, dynDNS) through a restoration. |                                                                                                    |  |  |  |  |  |  |  |
|                                                                                                    | Local back up                                                                                                    |  |  |  |  |  |  |  |
|                                                                                                    |                                                                                                    |  |  |  |  |  |  |  |
| Restore                                                                                                    | a local backup                                                                                                    |  |  |  |  |  |  |  |
| Find your b                                                                                                    | ackup file. Its extension is ".hgw " by default.                                                                                                    |  |  |  |  |  |  |  |
| Filename                                                                                                    | No selected file Browse Restore                                                                                                    |  |  |  |  |  |  |  |
| No need to<br>Your other                                                                                                | enter your WiFi codes, the connected equipments at the present time will re-connect automatically.<br>settings (firewall, network) will be also restored. |  |  |  |  |  |  |  |

**Εικόνα 62** - «Backup and restore» (Δημιουργία αντιγράφων ασφαλείαs και επαναφορά).

# 2.3.7. Υπομενού «System information» (Πληροφορίες συστήματος)

#### Καρτέλα «General» (Γενικά)

Η καρτέλα «General» (Γενικά) εμφανίζει γενικές πληροφορίες σχετικά με το Speedport Smart, όπως τον τύπο και τον κατασκευαστή του, τη MAC διεύθυνση του, την τρέχουσα έκδοση του κ.λπ.

| Bac  | :k                            | Sys       | stem i   | nform | nation |      |     |        |              |          |
|------|-------------------------------|-----------|----------|-------|--------|------|-----|--------|--------------|----------|
|      | _                             |           |          |       |        |      |     | -      |              | -        |
| Ger  | eral                          | DSL       | Internet | WiFi  | LAN    | VolP | USB | System | DSL Advanced | Services |
|      |                               |           |          |       |        |      |     |        |              |          |
| 1.1  | Manu                          | ifacturer |          |       |        |      |     |        | 1            | Arcadyan |
| 1.2  | Туре                          |           |          |       |        |      |     |        |              | Smart3   |
| 1.3  | Coun                          | try       |          |       |        |      |     |        |              | Greece   |
| 1.4  | Seria                         | l number  |          |       |        |      |     |        | J9:          | 29802860 |
| 1.5  | MAC                           | address   |          |       |        |      |     |        | 04:A2:22:    | A0:27:65 |
| 1.6  | Firmv                         | vare vers | ion      |       |        |      |     |        |              | 01.06.12 |
| 1.7  | Operator firmware version N/A |           |          |       |        |      |     |        |              |          |
| 1.8  | Uptime 02 h 09 m 58 s         |           |          |       |        |      |     |        |              |          |
| 1.9  | Access technology DSL         |           |          |       |        |      |     |        |              |          |
| 1.10 | Nat status Enable             |           |          |       |        |      |     |        |              |          |

Εικόνα 63 - Καρτέλα «General» (Γενικά) του υπομενού «System Information»

# Καρτέλα «DSL»

Η καρτέλα «DSL» εμφανίζει τα DSL χαρακτηριστικά του Speedport Smart, όπως:

- Thv κατάσταση της DSL γραμμής
- Το εύρος ζώνης τόσο για την ανερχόμενη όσο και για την κατερχόμενη ζεύξη
- Τον δείκτη ποιότητας της γραμμής (σφάλματα)
- Σφάλματα και SNR

|      | -       |             |                   | -           |             |              |             |            |                   |           |
|------|---------|-------------|-------------------|-------------|-------------|--------------|-------------|------------|-------------------|-----------|
| Bad  | ck      | Sys         | stem II           | nform       | ation       |              |             |            |                   |           |
|      |         |             |                   |             |             |              |             |            |                   |           |
| Ge   | neral   | DSL         | Internet          | WiFi        | LAN         | VoIP         | USB         | System     | DSL Advanced      | Services  |
| DSL  | line s  | tatus       |                   |             |             |              |             |            |                   |           |
| 2.1  | DSL     | link status | s                 |             |             |              |             |            |                   | Active    |
| 2.2  | DSL     | synchroni   | -<br>ization mode | )           |             |              |             |            |                   | VDSL      |
| 2.3  | Last    | DSL sync    | hronization       |             |             |              |             |            | 1 October 2019, 1 | l6 h 21 m |
| 2.4  | DSL     | synchroni   | ization uptim     | ne          |             |              |             |            | 01 h 2            | 24 m 06 s |
|      |         |             |                   |             |             |              |             |            |                   |           |
| Ban  | dwidt   | n and noi   | ise margin        |             |             |              |             |            |                   |           |
| 2.5  | Band    | width of [  |                   | nization u  | netroom     |              |             |            | 202               | 75 khit/a |
| 2.0  | Band    | width of [  | OSL synchro       | nization d  | ownstroam   | 2            |             |            | 285               | 00 khit/e |
| 2.0  | Noise   | e margin (  | downlink          | anization a | ownstream   |              |             |            | 03.               | 21 4 dB   |
|      | 11015   | smargin     | aowinnik          |             |             |              |             |            |                   | 21.4 40   |
| ~    |         |             |                   |             |             |              |             |            |                   |           |
| Qua  | lity in | dicator o   | t the line (e     | rrors)      |             |              |             |            |                   |           |
| 2.8  | Error   | neous sec   | onds of the       | downlink    | since the l | last synchr  | ronization) |            |                   | 1         |
| 2.9  | Serio   | usly error  | neous secor       | nds of the  | downlink (  | since the la | ast synchr  | onization) |                   | 0         |
|      |         |             |                   |             |             |              |             |            |                   |           |
| Erro | ors and | SNR         |                   |             |             |              |             |            |                   |           |
| 2.10 | CRC     | errors (D   | own)              |             |             |              |             |            |                   | 0         |
| 2.11 | CRC     | errors (U   | p)                |             |             |              |             |            |                   | 0         |
| 2.12 | FEC     | errors (De  | own)              |             |             |              |             |            |                   | 0         |
| 2.13 | FEC     | errors (U   | p)                |             |             |              |             |            |                   | 0         |
| 2.14 | SNR     | (Down)      |                   |             |             |              |             |            |                   | 214       |
| 2.15 | SNR     | (Up)        |                   |             |             |              |             |            |                   | 58        |

**Εικόνα 64 -** Πληροφορίεs DSL.

# Καρτέλα «Internet»

Η καρτέλα «Internet» εμφανίζει πληροφορίες σχετικά με τη σύνδεση στο Internet.

| Bac                                                  | Back System information                                                                                                    |                                                                                |                                                                            |                        |     |      |     |        |                   |                                                                     |  |
|------------------------------------------------------|----------------------------------------------------------------------------------------------------|--------------------------------------------------------------------------------|----------------------------------------------------------------------------|------------------------|-----|------|-----|--------|-------------------|---------------------------------------------------------------------|--|
| Ger                                                  | eral                                                                                                    | DSL                                                                            | Internet                                                                   | WiFi                   | LAN | VolP | USB | System | DSL Advanced      | Services                                                            |  |
| 4.1<br>4.2<br>4.3<br>4.4<br>4.5<br>4.6<br>4.7<br>4.8 | 4.1Internet connection statusActive4.2User nameotenet@otenet.gr4.3Last connection1 October 2019, 16 h 21 m4.4Connection uptime01 h 24 m 40 s4.5Protocol typePPP4.6Last connection error codeERROR_NONE4.7Last connection date1 October 2019, 16 h 21 m4.8ATM VP/VC or VLAN8354.9MTU size1492 |                                                                                |                                                                            |                        |     |      |     |        |                   |                                                                     |  |
| 4.9<br>4.10<br>4.11<br>4.12<br>4.13<br>4.14<br>4.15  | MTU<br>WAN<br>WAN<br>Prima<br>Seco<br>Prima<br>Seco                                                                                                    | SIZE<br>IPv4 add<br>IPv6 add<br>ary DNSv4<br>ndary DN<br>ary DNSv6<br>ndary DN | ress<br>ress<br>4 IP address<br>Sv4 IP addr<br>6 IP address<br>Sv6 IP addr | s<br>ress<br>s<br>ress |     |      |     |        | 172<br>172<br>172 | 1492<br>2.16.44.70<br>N/A<br>2.16.44.10<br>2.16.40.10<br>N/A<br>N/A |  |
| 4.16<br>4.17<br>4.18<br>4.19<br>4.20<br>4.21<br>4.22 | 6 Connection name       VDSL_PPP         7 IP Version       4         8 IPv4 Connection Status       Connected         9 IPv4 Online Duration       N/A         0 IPv4 Default HGW       172.16.44.10         1 IPv6 Connection Status       N/A         2 IPv6 Online Duration       N/A    |                                                                                |                                                                            |                        |     |      |     |        |                   |                                                                     |  |
| 4.23<br>4.24<br>4.25<br>4.26<br>4.27                 | 23         IPv6 Default HGW         N/A           .24         LLA         N/A           .25         GUA         N/A           .26         Assigned LAN Prefix         N/A           .27         Usable LAN Prefix         N/A                                                                |                                                                                |                                                                            |                        |     |      |     |        |                   | N/A<br>N/A<br>N/A<br>N/A                                            |  |

Εικόνα 65 – Πληροφορίες σύνδεσης στο Internet.

# Καρτέλα «WiFi»

Η καρτέλα «WiFi» εμφανίζει τα χαρακτηριστικά της σύνδεσης Wi-Fi, τόσο για τη ζώνη συχνοτήτων των 2,4 GHz όσο και για τη ζώνη συχνοτήτων των 5 GHz:

| Bac                                                                  | System information                                                                                                    |                                                                                                    |                                                           |            |     |      |     |        |                                   |                                                                                   |  |  |  |
|----------------------------------------------------------------------|----------------------------------------------------------------------------------------------------|----------------------------------------------------------------------------------------------------|-----------------------------------------------------------|------------|-----|------|-----|--------|-----------------------------------|-----------------------------------------------------------------------------------|--|--|--|
| Gen                                                                  | eral                                                                                                    | DSL                                                                                                    | Internet                                                  | WiFi       | LAN | VolP | USB | System | DSL Advanced                      | Services                                                                          |  |  |  |
| 5.1<br>5.2<br>5.3<br>5.4<br>5.5<br>5.6<br>5.7<br>5.9<br>5.10<br>5.11 | 5.1       WiFi status 2,4 GHz       ON         5.2       WiFi MAC address 2,4 GHz       04:a2:22:a0:27:6d         5.3       SSID 2,4 GHz       COSMOTE-604781         5.4       Channel 2,4 GHz       10         5.5       Standard 2,4 GHz       bgn         5.6       Maximum speed 2,4 GHz       bgn         5.6       Maximum speed 2,4 GHz       300 Mbit/s         5.7       Security 2,4 GHz       WPA2-Personal         5.9       MAC filtering 2,4 GHz       Inactive         5.10       Bytes sent 2,4 GHz       0         5.11       Bytes received 2,4 GHz       0 |                                                                                                    |                                                           |            |     |      |     |        |                                   |                                                                                   |  |  |  |
| 5.12<br>5.13<br>5.14<br>5.15<br>5.16<br>5.17<br>5.18<br>5.19<br>5.20 | WiFi<br>WiFi<br>SSID<br>Char<br>Stand<br>Maxi<br>Secu<br>MAC<br>Bytes                                                                                                    | status 5 G<br>MAC addi<br>5 GHz<br>anel 5 GHz<br>dard 5 GH<br>mum spee<br>rity 5 GHz<br>filtering 5<br>s sent 5 G | GHz<br>res 5 GHz<br>z<br>lz<br>ed 5 GHz<br>c<br>GHz<br>Hz |            |     |      |     |        | 04:a2:22<br>COSMOT<br>13<br>WPA2- | ON<br>:a0:27:69<br>E-604781<br>60<br>ac<br>00 Mbit/s<br>Personal<br>Inactive<br>0 |  |  |  |
| 5.21<br>5.22<br>5.23<br>5.24                                         | WPS<br>Maxi<br>Maxi                                                                                                    | s received<br>mum asso<br>mum asso                                                                                | 5 GHz<br>ociated devi                                     | ces 2,4 Gl | Hz  |      |     |        |                                   | 0<br>ON<br>64<br>64                                                               |  |  |  |

**Εικόνα 66 -** Πληροφορίεs Wi-Fi.

# Καρτέλα «LAN»

Η καρτέλα «LAN» εμφανίζει πληροφορίες σχετικά με τις LAN διεπαφές, δηλ. την κατάσταση και τα χαρακτηριστικά των Ethernet θυρών.

| Ba                                     | ck                                         | Sys                                                                         | stem i                         | nform | ation |      |     |        |                           |                                                                     |
|----------------------------------------|--------------------------------------------|-----------------------------------------------------------------------------|--------------------------------|-------|-------|------|-----|--------|---------------------------|---------------------------------------------------------------------|
| Ge                                     | neral                                      | DSL                                                                         | Internet                       | WiFi  | LAN   | VoIP | USB | System | DSL Advanced              | Services                                                            |
| 6.1<br>6.2<br>6.3<br>6.4<br>6.5<br>6.6 | DHC<br>First<br>Last<br>IPv4<br>DHC<br>DHC | Pv4 status<br>IPv4 addr<br>IPv4 addr<br>network n<br>Pv4 lease<br>Pv4 gatev | s<br>ess<br>ess<br>nask<br>vay |       |       |      |     |        | 19<br>192.<br>255.1<br>19 | Enable<br>2.168.1.2<br>168.1.254<br>255.255.0<br>86400<br>2.168.1.1 |
| 6.7<br>Eth<br>6.8                      | MAC<br>ernet p<br>State                    | oort 1                                                                      |                                |       |       |      |     |        | 04:A2:22:                 | A0:27:64<br>Disable                                                 |
| 6.9<br>6.10<br>6.11                    | MAC<br>Maxi                                | address<br>mum spee                                                         | bed                            |       |       |      |     |        | 04:A2:22:                 | A0:27:64<br>1000<br>1000                                            |
| 6.12<br>Eth                            | 2 Nego                                     | ociated du                                                                  | plex                           |       |       |      |     |        |                           | HALF                                                                |
| 6.13<br>6.14<br>6.15<br>6.16<br>6.17   | Statu<br>MAC<br>Maxi<br>Nego<br>Nego       | address<br>mum spee<br>ociated spe<br>ociated du                            | ed<br>eed<br>plex              |       |       |      |     |        | 04:A2:22:                 | Enable<br>A0:27:64<br>1000<br>1000<br>FULL                          |
| Eth<br>6.18                            | ernet p<br>Statu                           | oort 3<br>Is                                                                |                                |       |       |      |     |        |                           | Disable                                                             |
| 6.19<br>6.20                           | MAC<br>Maxi                                | address<br>mum spee                                                         | ed                             |       |       |      |     |        | 04:A2:22:                 | A0:27:64<br>1000                                                    |

**Εικόνα 67** - Πληροφορίεs LAN.

# Καρτέλα «VolP»

Η καρτέλα «VoIP» εμφανίζει πληροφορίες σχετικά με την υπηρεσία VoIP.

| Back      | Sys              | System information |      |     |      |     |        |              |           |  |  |  |  |  |
|-----------|------------------|--------------------|------|-----|------|-----|--------|--------------|-----------|--|--|--|--|--|
|           |                  |                    |      |     |      |     |        |              |           |  |  |  |  |  |
| General   | DSL              | Internet           | WiFi | LAN | VoIP | USB | System | DSL Advanced | Services  |  |  |  |  |  |
|           |                  |                    |      |     |      |     |        |              |           |  |  |  |  |  |
| Status    |                  |                    |      |     |      |     |        |              | Available |  |  |  |  |  |
| VoIP phon | e number         |                    |      |     |      |     |        | +3021        | 120 XXXX  |  |  |  |  |  |
| ATM VP/V  | C or VLAN        | 1                  |      |     |      |     |        |              | N/A       |  |  |  |  |  |
| Protocol  |                  |                    |      |     |      |     |        |              | sip       |  |  |  |  |  |
| VoIP Addr | VoIP Address N/A |                    |      |     |      |     |        |              |           |  |  |  |  |  |

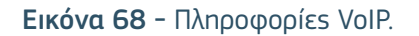

# Καρτέλα «USB»

Η καρτέλα «USB» εμφανίζει τον τύπο και την κατάσταση της διεπαφής USB.

| Back                            | Sys      | System information |      |     |      |     |        |              |          |  |  |  |  |  |
|---------------------------------|----------|--------------------|------|-----|------|-----|--------|--------------|----------|--|--|--|--|--|
|                                 |          | 1                  |      |     |      |     | 1      |              |          |  |  |  |  |  |
| General                         | DSL      | Internet           | WiFi | LAN | VoIP | USB | System | DSL Advanced | Services |  |  |  |  |  |
| USB 1                           |          |                    |      |     |      |     |        |              |          |  |  |  |  |  |
| 8.1 US                          | B type   |                    |      |     |      |     |        |              | USB 2.0  |  |  |  |  |  |
| 8.2 Lin                         | k status |                    |      |     |      |     |        |              | Inactive |  |  |  |  |  |
| 8.3 Function Undefined function |          |                    |      |     |      |     |        |              |          |  |  |  |  |  |

**Εικόνα 69** - Πληροφορίεs USB.

#### Καρτέλα «System» (Σύστημα)

Η καρτέλα «System» (Σύστημα) εμφανίζει γραφήματα τα οποία δείχνουν την κατανάλωση της CPU, την κατανάλωση μνήμης και το bit loading της συκευής.

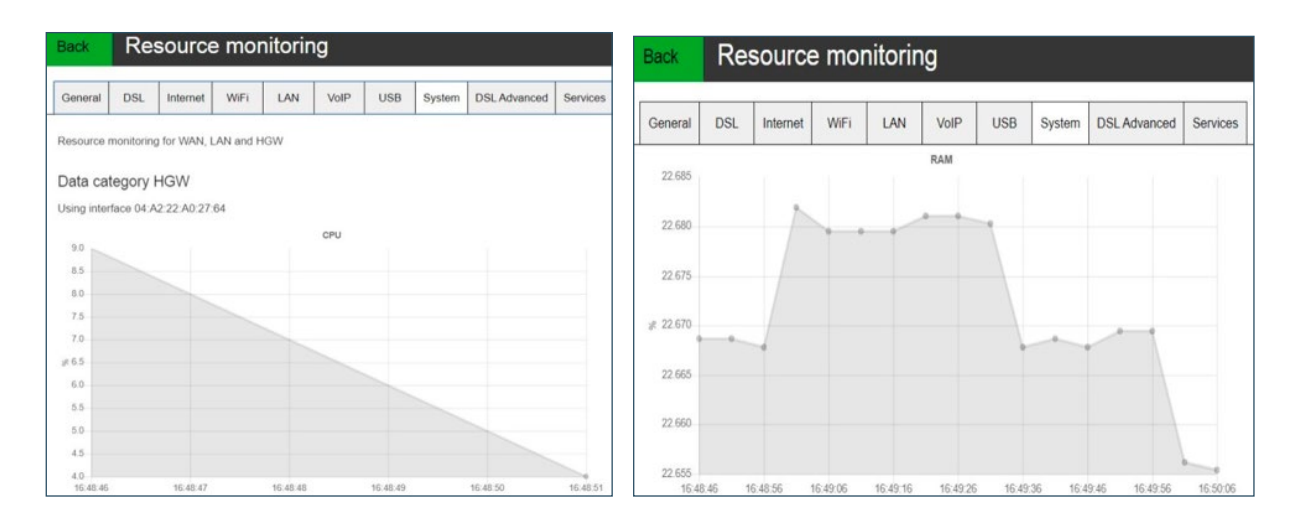

Εικόνα 70 - Γραφήματα παρακολούθησης πόρων.

#### Καρτέλα «DSL Advanced» (DSL προηγμένο)

Η καρτέλα «DSL Advanced» (DSL προηγμένο) εμφανίζει πληροφορίες σχετικά με τη DSL υπηρεσία.

| Back                             | Sys       | stem ir      | nform | nation | Ĩ    |     |        |                  |            |
|----------------------------------|-----------|--------------|-------|--------|------|-----|--------|------------------|------------|
| General                          | DSL       | Internet     | WiFi  | LAN    | VoIP | USB | System | DSL Advanced     | Service    |
| DSL stream                       | m (upload | d / download | )     |        |      |     |        |                  |            |
| max rate                         |           |              |       |        |      |     | 2      | 8640000 / 113553 | 640 kbps   |
| current rate                     | Э         |              |       |        |      |     |        | 28375 kbps / 699 | 9.9 kbps   |
| attenuation 8.6 db / 10.3        |           |              |       |        |      |     |        |                  | / 10.3 db  |
| line attenuation 8.8 db / 10.2 d |           |              |       |        |      |     |        |                  |            |
| noise marg                       | jin       |              |       |        |      |     |        | 5.9 db           | / 21.4 db  |
| power                            |           |              |       |        |      |     |        | -16.8 dBmV / 12  | 2.9 dBmV   |
| Informatio                       | ons       |              |       |        |      |     |        |                  |            |
| modulation                       | type      |              |       |        |      |     |        |                  | VDSL       |
| link status                      |           |              |       |        |      |     |        |                  | Up         |
| used standard G.S                |           |              |       |        |      |     |        | G.993.2_         | Annex_B    |
| profile                          |           |              |       |        |      |     |        |                  | 17a        |
| firmware ve                      | ersion    |              |       |        |      |     |        | 8.               | 12.2.7.1.7 |
| CO manufa                        | acturer   |              |       |        |      |     |        | (b50049465       | 44e8c27)   |

**Εικόνα 71 -** «DSL Advanced» (DSL προηγμένο).

# Καρτέλα «Services» (Υπηρεσίες)

Η καρτέλα «Services» (Υπηρεσίες) εμφανίζει πληροφορίες σχετικά με τις υπηρεσίες IPv4 και IPv6.

| Back         | Sys | stem i   | nform | nation | ļ    |      |          |              |           |
|--------------|-----|----------|-------|--------|------|------|----------|--------------|-----------|
| General      | DSI | Internet | WiEi  | LAN    | VolP | LISB | System   | DSI Advanced | Services  |
|              | DOL | intornot |       | L) uu  | Voli | 000  | - Cystom | DOEMananood  |           |
| IPV4         |     |          |       |        |      |      |          |              |           |
| 10.1 Interr  | net |          |       |        |      |      |          | 172          | .16.44.70 |
| 10.2 IPTV    |     |          |       |        |      |      |          |              | N/A       |
| 10.3 VoIP    |     |          |       |        |      |      |          |              | N/A       |
|              |     |          |       |        |      |      |          |              |           |
| 210-46-27140 |     |          |       |        |      |      |          |              |           |
| IPV6         |     |          |       |        |      |      |          |              |           |
| 10.4 Interr  | net |          |       |        |      |      |          | fd4a:393     | 2:3938::1 |
| 10.5 IPTV    |     |          |       |        |      |      |          |              | N/A       |
| 10.6 VolP    |     |          |       |        |      |      |          |              | N/A       |

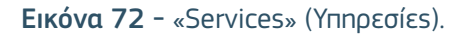

## 2.3.8. Υπομενού «Password» (Κωδικόs πρόσβασηs)

Το υπομενού «Password» (Κωδικός πρόσβασης) επιτρέπει στον χρήστη να αλλάξει τον κωδικό πρόσβασης της συσκευής.

| Back Password                                |                                                 |
|----------------------------------------------|-------------------------------------------------|
| You can modify the password of the access to | this site of management of your Speedport Smart |
| Current password                             |                                                 |
| New password                                 |                                                 |
| Confirm the new password                     |                                                 |
|                                              |                                                 |
|                                              | Cancel Modify                                   |

Εικόνα 73 - Κωδικός πρόσβασης του Speedport Smart

#### 2.3.9. Υπομενού «User Management» (Διαχείριση χρηστών)

Το υπομενού «User Management» (Διαχείριση χρηστών) επιτρέπει στον χρήστη να δώσει πρόσβαση σε συγκεκριμένους χρήστες σε συγκεκριμένα πρωτόκολλα (π.χ. χρήστες του FTP, Remote Access).

| User          |                              |   |         |             | ]                          |   |  |
|---------------|------------------------------|---|---------|-------------|----------------------------|---|--|
| Password      |                              |   |         | _           |                            |   |  |
| First name    |                              |   |         |             | ]                          |   |  |
| Last name     |                              |   |         |             | ]                          |   |  |
| Phone numbe   | er 🗌                         |   |         |             | ]                          |   |  |
| Email address | ,                            |   |         |             | ]                          |   |  |
| Permissions   | http<br>admin<br>remoteadmin | * | Devices | P<br>S<br>P | PC-1<br>ahnlpt0357<br>PC-3 | * |  |
|               | ftp                          | Ŧ |         |             |                            | Ŧ |  |
|               |                              |   |         |             |                            |   |  |

Εικόνα 74 - «User management» (Διαχείριση χρηστών).

#### 2.3.10. Υπομενού «Authentication logs» (Αρχεία καταγραφής ταυτοποίησης)

Το υπομενού «Authentication Logs» (Αρχεία καταγραφής ταυτοποίησης) εμφανίζει όλα τα αρχεία καταγραφής που αφορούν επιτυχείς και ανεπιτυχείς προσπάθειες σύνδεσης.

| Back                                      | Aι                           | uthentica                                                | tion Logs            |                    |               |          |   |                                                                                                    |
|-------------------------------------------|------------------------------|----------------------------------------------------------|----------------------|--------------------|---------------|----------|---|----------------------------------------------------------------------------------------------------|
| Username:<br>Last login: 1                | admin<br>192.16              | 8.1.2 at 1-10-201                                        | 19 16:36:21 GMT+02   | 200 through httpd- | lan           |          |   |                                                                                                    |
| Number of s<br>Number of s<br>Number of s | succes<br>failed k<br>succes | sful logins; 6<br>ogins attempts: 0<br>sful logins to we | )<br>bui by admin: 6 |                    |               |          |   |                                                                                                    |
| login time                                | •                            | user name                                                | r result 💌           | service 💌          | IP 👻          | all logs | • | user agent                                                                                                    |
| 1-10-20<br>17:00:<br>GMT+0                | 019<br>24<br>200             | admin                                                    | success              | httpd-lan          | 192.168.1.2   | webui    |   | Mozilla/5.0 (Windows<br>NT 6.3, Win64, x64)<br>AppleWebKit/537.36<br>(KHTML, like Gecko)<br>Chrome/77.0.3865.90<br>Safari/537.36 |
| 1-10-20<br>16:36:<br>GMT+0                | 019<br>21<br>200             | admin                                                    | success              | httpd-lan          | 192.168.1.2   | webui    |   | Mozilla/5.0 (Windows<br>NT 6.3, Win64, x64)<br>AppleWebKit/537.36<br>(KHTML, like Gecko)<br>Chrome/77.0.3865.90<br>Safari/537.36 |
| 1-10-20<br>15:22:4<br>GMT+02              | 019<br>41<br>200             | admin                                                    | success              | httpd-lan          | 192.168.1.2   | webui    |   | Mozilla/5.0 (Windows<br>NT 6.3, Win64, x64)<br>AppleWebKit/537.36<br>(KHTML, like Gecko)<br>Chrome/77.0.3865.90<br>Safari/537.36 |
| 27-9-20<br>17:10:2<br>GMT+02              | )19<br>22<br>200             | admin                                                    | SUCCOSS              | httpd-lan          | 192.168.1.100 | webui    |   | Mozilla/5.0 (Windows<br>NT 10.0, Win64, x64,<br>rv:69.0)                                                                         |

Εικόνα 75 - Authentication logs (Αρχεία καταγραφήs ταυτοποίησηs)

#### 2.3.11. Υπομενού «Device logs» (Αρχεία καταγραφής συσκευής

Αυτή η υπηρεσία απευθύνεται σε προχωρημένους χρήστες που κατανοούν σε βάθος τις πληροφορίες που περιέχονται σε ένα αρχείο καταγραφής της συσκευής (log file). Επιλέγοντας το «download» (λήψη) που φαίνεται στην Εικόνα 76, τα αποτελέσματα του αρχείου εμφανίζονται σε άλλο παράθυρο (Εικόνα 77).

| Back | DeviceLogs |          |
|------|------------|----------|
|      |            |          |
|      |            | Download |

Εικόνα 76 - Device logs (Αρχεία καταγραφής συσκευής).

| $\leftarrow \rightarrow x$                                                                                                    | $\hat{\Box}$                                                                                                    | O Non                                                                                                    | sécurisé                                                                                                    | 192.168                                                                                                    | 8. <b>1.1</b> /debu                                                                                                    | 9                                                                                                    |                                                                                                    |                                                                                                    |                                                                                                    |                                                                                                    |                                                                                                    | Q \$                                                                                                    | in       | 0      | -       |
|----------------------------------------------------------------------------------------------------|----------------------------------------------------------------------------------------------------|----------------------------------------------------------------------------------------------------|----------------------------------------------------------------------------------------------------|----------------------------------------------------------------------------------------------------|----------------------------------------------------------------------------------------------------|----------------------------------------------------------------------------------------------------|----------------------------------------------------------------------------------------------------|----------------------------------------------------------------------------------------------------|----------------------------------------------------------------------------------------------------|----------------------------------------------------------------------------------------------------|----------------------------------------------------------------------------------------------------|----------------------------------------------------------------------------------------------------|----------|--------|---------|
| Application                                                                                                    | ns 📒                                                                                                    | Nostrum                                                                                                    | SoftAtH                                                                                                    | lome                                                                                                    | DTAG                                                                                                    | Perso                                                                                                    | 🔀 Wi-Fi : tout o                                                                                                    | qu'il 🧯                                                                                                    | Blockchain :                                                                                                    | une in                                                                                                    | 7 Key Predictions F                                                                                                    | B Smart Speakers D                                                                                                    | lo       |        |         |
| Application           no archive util           nilidation           nilidation | be creat<br>format:<br>138 EES:<br>138 EES | Nostrum<br>End as result<br>in 0<br>7 2019<br>9 an information<br>3 acreation<br>10 contraction<br>10 contraction<br>10 contra | SoftAdH<br>is not saved<br>in not saved<br>in not | In a fill<br>in a fill<br>s5<br>smartl_dt<br>705646e62<br>ynable to<br>ynable to<br>yna | A DIAG<br>a.<br>ag_multi_si;<br>f4<br>f4<br>serve stat:<br>serve stat:<br>serve stat | c file from<br>c file from<br>c file | /web/private - (tt2<br>/web/private - (tt2<br>/web/private - (tt2)<br>/web/private - (tt2)<br>/web/pr | cicfiles_hand<br>cicfiles_hand<br>cicfiles_hand<br>cicfiles_hand<br>cicfiles_hand<br>cicfiles_hand<br>cicfiles_hand<br>cicfiles_hand<br>voicespolics<br>voicespolics<br>voicespo | <pre>#Blockchain:<br/>#Requestgirtiffle<br/>#Requestgirtiffle<br/>#Requestgirtiffle<br/>#Requestgirtiffle<br/>#Requestgirtiffle<br/>#Requestgirtiffle<br/>Service.VieteBlic<br/>Service.VieteBlic<br/>Service.VieteBlic<br/>3-Trunk - (pcb.cler<br/>initVieteBlictBlict<br/>3-Trunk - (pcb.cler<br/>initVieteBlictBlictBlictBlictBlictBlictBlictBlict</pre> | une in<br>,sormal<br>,c.:99)<br>,c.:99)<br>,c.:99)<br>stice, VoicePrit<br>,reply_get_,<br>23-Trunk] - (t<br>,b.:215)<br>(t)<br>(t)<br>(t)<br>(t)<br>(t)<br>(t)<br>(t)<br>(t | 7 Key Predictions F<br>offle.H023-Trunk - (pcb_c<br>bbject@core/jcb_client.c:<br>ptle.H023-Trunk}veic<br>offle.H023-Trunk}veic<br>offle.H023-Trunk}veic | B Smart Speakers [<br>lient_reply_get_object@co<br>325]<br>plugin_pcb.cl:58)<br>lient_reply_get_object@co<br>325]<br>plugin_pcb.cl:58) | re/pcb_c | lient. | .c:311) |
| Sep 27 15:11:02<br>Sep 27 15:11:02<br>Sep 27 15:11:06<br>Sep 27 15:11:06                                                                                                    | (none) f<br>(none) f<br>(none) r<br>(none) r                                                                                                    | httpd[3703]: s<br>httpd[3703]: p<br>nmc_core[2344]<br>nmc_core[2344]                                                                                                    | isl - [x]<br>scb_con - [!]<br>]: pcb_cli -  <br>]: -                                                                                                    | SSL free (<br>Failed to<br>[x]Error<br>[x]Object                                                                                                    | 0xcca820 in<br>close sock<br>received : 0<br>not found 1                                                                                                    | peer 0xf6bf4<br>t (9) - (pe<br>x0003000A 0<br>biceService                                                                                                    | <pre>4c, shutdown ret:-1 er_close@utils/peer_ bject or parameter n .VoiceApplication.Vo</pre>                                                                                                    | <ul> <li>(peer_close)<br/>ssl.c:1308)</li> <li>t found Voic<br/>iceProfile.H3</li> </ul>                                                                                                    | Nutils/peer_ssl.c:120<br>Service.VoiceApplics<br>23-Trunk - (pcb_clier                                                                                                    | 19)<br>stion.VoicePro                                                                                                    | ofile.H323-Trunk - (pcb_c<br>object@core/pcb_client.c:                                                                                                  | lient_reply_get_object@co<br>325)                                                                                                    | re/pcb_c | lient. | .c:311) |

Εικόνα 77 - Σελίδα εντοπισμού σφαλμάτων σε άλλο παράθυρο.

#### 2.3.12. Υπομενού «FTP server» (Διακομιστήs FTP)

Το υπομενού «FTP server» (Διακομιστήs FTP) επιτρέπει στον χρήστη να διαμορφώσει έναν διακομιστή FTP.

| Back FTP S           | Server      |      |        |   |      |   |
|----------------------|-------------|------|--------|---|------|---|
| Enable FTP serve     | ər          |      |        |   |      |   |
| FTP login            | guest       |      |        |   |      |   |
| Password             |             |      |        |   |      |   |
| New password         |             |      |        |   |      |   |
| Confirm new password |             |      |        |   |      |   |
|                      |             |      | Cancel |   | Save |   |
|                      |             |      |        |   |      |   |
| No shareable devi    | ce detected |      |        |   |      |   |
| Starting folder      |             |      |        |   |      |   |
| Permission           | Ŧ           | Name | Path   | • | User | w |

Εικόνα 78 - FTP Server (Διακομιστήs FTP).

## 2.3.13. Υπομενού «Automatic Fail Over» (Αυτόματη ανακατεύθυνση)

Το υπομενού «Automatic Fail over» (Αυτόματη ανακατεύθυνση) επιτρέπει στον χρήστη να εκτελέσει μια διαμόρφωση η οποία θα εξασφαλίζει ότι θα υπάρχει πάντα μια διαθέσιμη WAN σύνδεση στο Internet, ακόμη και αν η κύρια (πρωτεύουσα) σύνδεση WAN αποτύχει. Η υπηρεσία mobile back up εξαρτάται από αυτό το μενού. Εάν ο χρήστης αλλάξει τις προτεραιότητες, τότε η υπηρεσία ενδέχεται να μην είναι λειτουργική.

| Back Autor                            | matic Fail over     |
|---------------------------------------|---------------------|
| Settings Automati                     | c Fail over         |
| Active Access Type<br>Active WAN Mode | None<br>VDSL as WAN |
| Enable 3G/LTE WAN                     |                     |
| Primary                               | xDSL V              |
| Tertiary                              | FTTH V              |
|                                       | Cancel Save         |

Εικόνα 79 - Automatic Fail Over (Αυτόματη ανακατεύθυνση).

# 2.4. Μενού «Support» (Υποστήριξη)

Το μενού «Support» (Υποστήριξη) είναι προσβάσιμο με το κουμπί του ερωτηματικού στο κάτω μέροs της κεντρικής σελίδας. Το μενού «Support» (Υποστήριξη) αποτελείται από τα εξής υπομενού:

- «Reset» (Епаvафора́) (§ 2.4.1)
- ▶ «Reboot» (Епаvɛккívnσn) (§ 2.4.2)
- ▶ «Firmware upgrade» (Αναβάθμιση firmware) (§ 2.4.3)

| Image: Weight of the second second |
|----------------------------------------------------------------------------------------------------|
| Roset Robert Firmware ungrade                                                                                                    |
| Posot Pohoot Eirmwaro upgrado                                                                                                    |
| Reset Reboot Printware upgrade                                                                                                    |

Εικόνα 80 - Μενού «Support» (Υποστήριξη)

#### 2.4.1. Υπομενού «Reset» (Επαναφορά)

Η λειτουργία «Reset» (Επαναφορά) επιτρέπει στον χρήστη να εκτελέσει αναγκαστική επαναφορά του Speedport Smart στις αρχικές του εργοστασιακές ρυθμίσεις. Με αυτή την ενέργεια, όλες οι ρυθμίσεις του CPE θα χαθούν. Συνεπώς, πριν από την εκτέλεση επαναφοράς, συνιστάται στον χρήστη να ακολουθήσει τη διαδικασία που περιγράφεται στην ενότητα 2.3.6, ώστε να δημιουργήσει αντίγραφο ασφαλείας των ρυθμίσεων της συσκευής.

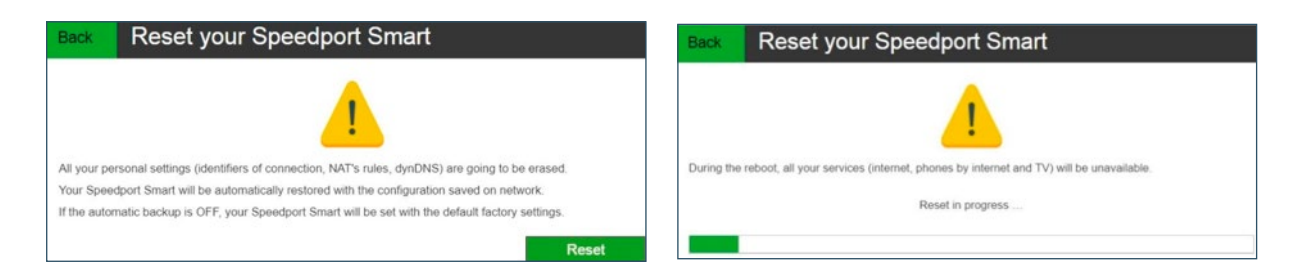

Εικόνα 81 - Επαναφορά του Speedport Smart.

#### 2.4.2. Υπομενού «Reboot» (Επανεκκίνηση)

Μπορεί να γίνει επανεκκίνηση του Speedport Smart με τη χρήση της λειτουργίας «Reboot» (Επανεκκίνηση) χωρίς να χαθούν οι ρυθμίσεις του. Κατά την επανεκκίνηση του Speedport Smart, καμία υπηρεσία δεν θα είναι διαθέσιμη. Συνιστάται και η επανεκκίνηση του αποκωδικοποιητή τηλεόρασης μετά την επανεκκίνηση της συσκευής, ώστε να γίνει σωστή επανεκκίνηση της IPTV υπηρεσίας.

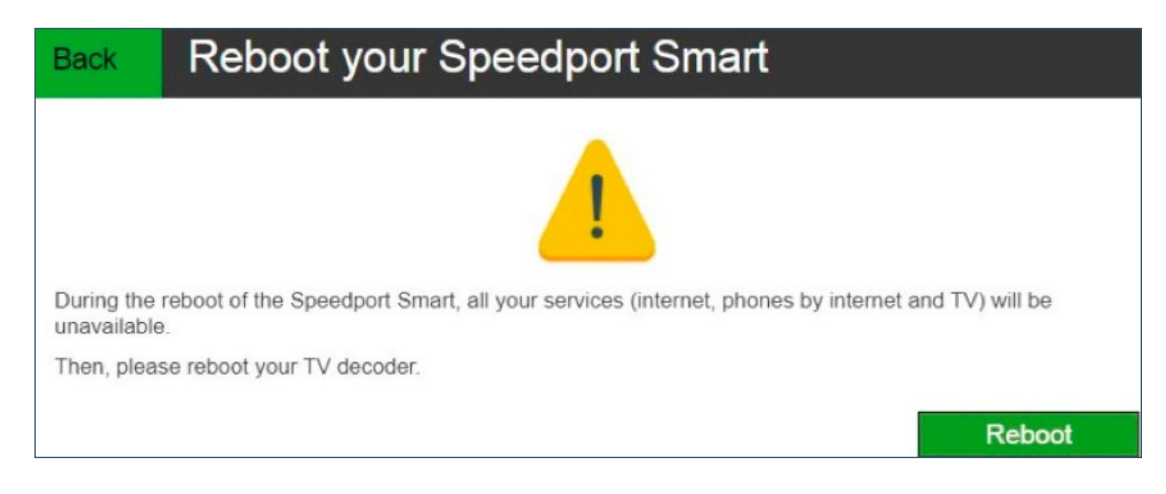

Εικόνα 82 - Επανεκκίνηση του Speedport Smart.

#### 2.4.3. Υπομενού «Firmware upgrade» (Αναβάθμιση firmware)

Το κουμπί «Firmware upgrade» (Αναβάθμιση firmware) επιτρέπει στον χρήστη να ενημερώσει το Speedport Smart με την έκδοση firmware που παρέχει η COSMOTE. Η διαδικασία περιγράφεται παρακάτω:

- κλικ στο κουμπί «Browse» (Αναζήτηση) για να την αναζήτηση του αρχείου με την εκδοση του Firmware (Εικόνα 83).
- Επιλογή τηςθέσης του υπολογιστή όπου είναι αποθηκευμένο το αρχείο (Εικόνα 84).
- κλικ στο κουμπί «Upload» (Μεταφόρτωση) για τη φόρτωση του αρχείου και άρα και την αναβάθμιση της συσκευής.

Θα γίνει αυτόματη επανεκκίνηση της συσκευής μετά την ολοκλήρωση της διαδικασίας.

| Back Fir                                  | mware upgrade                                     |                                   |                        |
|-------------------------------------------|---------------------------------------------------|-----------------------------------|------------------------|
| To upgrade the firm<br>Smart and click on | nware of the Speedport Smart, please<br>"upload". | e select a file from your PC conn | ected to the Speedport |
| Upgrade from                              | a local file                                      |                                   |                        |
| Search the file on y                      | vour computer                                     |                                   |                        |
| File name                                 | No file selected                                  | Browse                            | Upload                 |

**Εικόνα 83** - Firmware upgrade (Αναβάθμιση firmware).

| Back                    | Firmware upgrade                                                                                                    |                             |
|-------------------------|----------------------------------------------------------------------------------------------------|-----------------------------|
| To upgrade<br>Smart and | he firmware of the Speedport Smart, please select a file from your PC connected to the Speedport<br>ick on "upload".                                                                                                    |                             |
| Upgrade<br>Search the   | from a local file<br>le on your computer                                                                                                    |                             |
| File name               | No file selected Browse Upload                                                                                                    |                             |
|                         | 🐸 File Upload                                                                                                    | ×                           |
|                         | ← → ▼ ↑ 🖡 « R1Sprint11 > Smart3 > Prod V ひ Search Prod                                                                                                    | Q                           |
|                         | Organize • New folder                                                                                                    |                             |
|                         | Image: Second second second                    | Date modifie<br>2/10/2020 9 |
|                         | Desktop 2020-02-07_v01.11.05#00_dtag_smart3_arcady                                                                                                    | 2/10/2020 9                 |
|                         | Documents     Documents     Complexed by Complexed by Complexed b | >                           |
|                         | File name: *rui Open 0                                                                                                    | Cancel                      |

Εικόνα 84 - Επιλογή του αρχείου με την έκδοση του firmware πριν από την αναβάθμιση.

# 2.5. Μενού «Applications» (Εφαρμογέs)

Το μενού «Applications» (Εφαρμογέs) αποτελείται από δύο υπομενού:

- Legal information (Νομικέs πληροφορίεs) (§ 2.5.1)
- Logout (Αποσύνδεση) (§ 2.5.2)

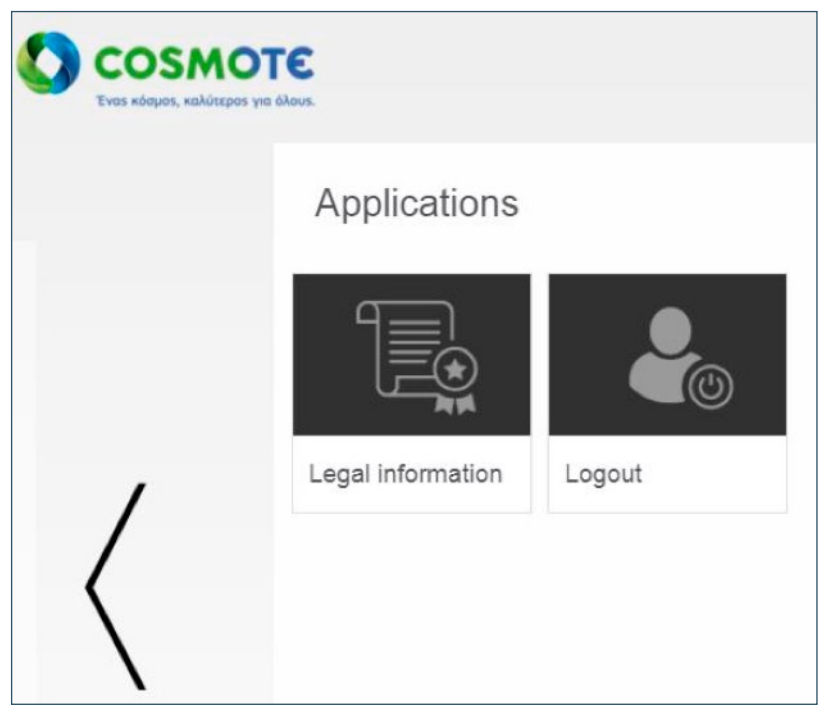

Εικόνα 85 - Applications (Εφαρμογέs).

#### 2.5.1. Υπομενού «Legal Information» (Νομικές πληροφορίες)

Αυτό το μενού εμφανίζει όλες τις νομικές πληροφορίες σχετικά με το Speedport Smart και την άδεια χρήσης του λογισμικού που χρησιμοποιεί το CPE.

# Back Legal information

#### Legal information

The Speedport Smart is based in particular on published softwares "free" or "open source", like for example Linux kernel, Busybox or Iptables, all three published according to the terms of the license <u>GNU General Public</u> License (GNU GPL). The customer can consult the list of the concerned software, their license and download their complete and corresponding source code on the Web site <u>http://opensource.hgw.com</u>. For each version of a concerned software, the customer can access all this information as long as this version will be put at the disposal via the Speedport Smart, then during three ( 3 ) years after the date of deployment of a new version of the software or the definitive term of the provision of the aforementioned version via the Speedport Smart. Before using one of this software available on the Web site <u>http://opensource.hgw.com</u>, the customer will beforehand have to acquaint with the associated license and accept the terms and the conditions. Besides, the customer recognizes that this software is not the object of guarantee according to the terms of the license which is applicable to them.

Εικόνα 86 - Legal information (Νομικές πληροφορίες).

#### 2.5.2. Υπομενού «Logout» (Αποσύνδεση)

Πατώντας αυτό το μενού, ο χρήστης αποσυνδέεται από το διαδικτυακό γραφικό περιβάλλον του Speedport Smart.

# 3. My COSMOTE App

Μπορείτε να διαχειριστείτε το **Speedport Smart** εύκολα και γρήγορα μέσω της εφαρμογής **My COSMOTE App** για

- 1 Αλλαγή του ονόματος του WiFi (SSID)
- (2) Αλλαγή του κωδικού πρόσβασης στο WiFi
- (3) Ενεργοποίηση/Απενεργοποίηση του WiFi
- (4) Αλλαγή του καναλιού WiFi
- (5) Επανεκκίνηση του Speedport Smart

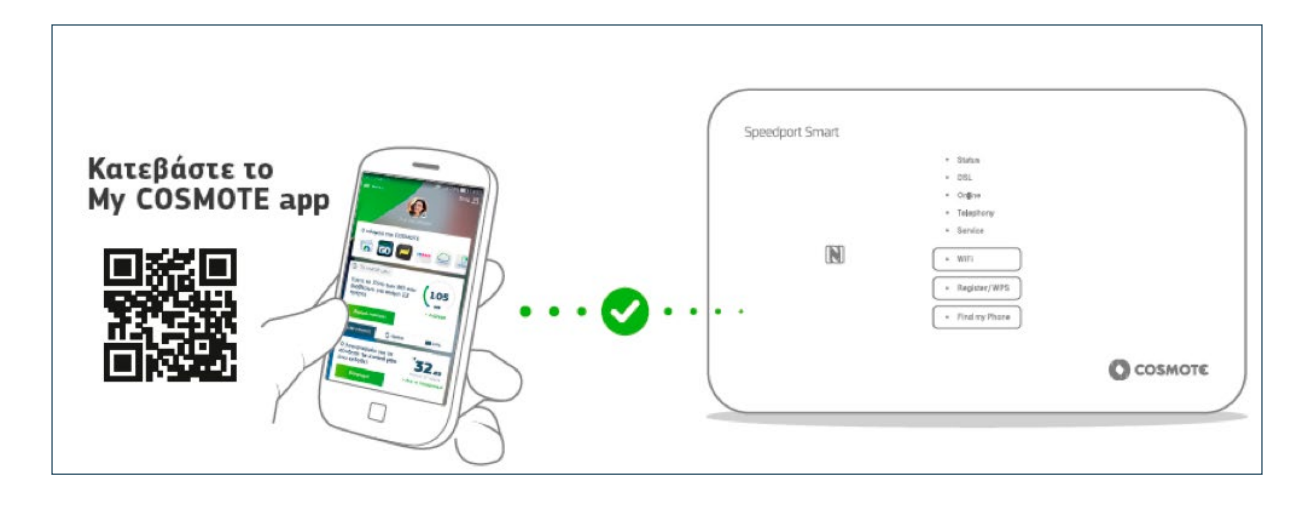